**BTEP Workshop 2016: Using NCBI's Gene Expression Omnibus (GEO) to Explore** Gene Expression; June 6, 2016

# **Exercise 1: Explore a Study that was submitted to GEO**

# (Independent practice)

1. Access the GSE33253 study and answer any questions along the way

On the NCBI home page select the GEO DataSets database from the All Databases pull down menu.

Q: What is the name of another GEO database that you notice on the pull down menu?

(You will explore this second database later.)

 You can search the database with a text term, or a GEO accession number. Here, enter the following GEO accession number: GSE33253 and click on the Search button.

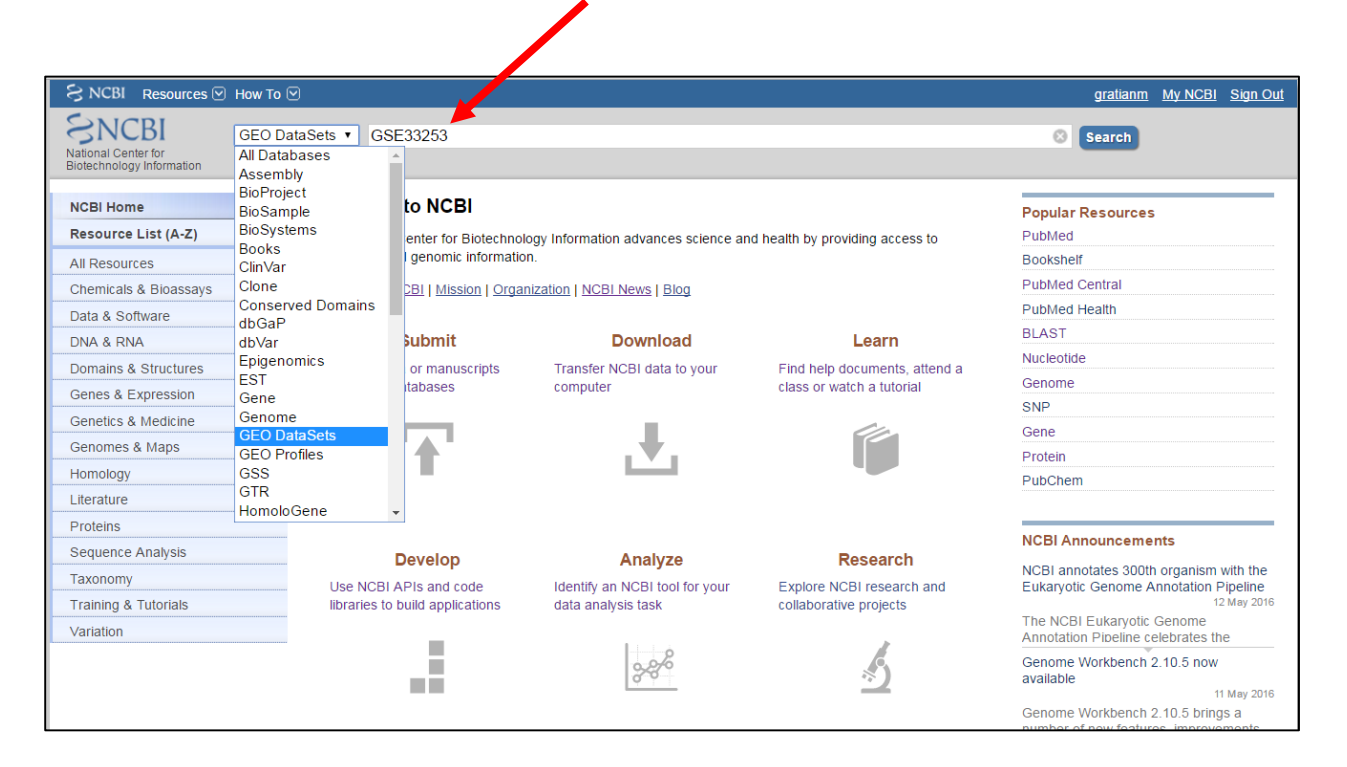

- 2. Examine your search results
  - How many records have you retrieved in total? \_
  - Note the Entry type filter on the left side of the screen.
     Q: What type of entries do you see?\_\_\_\_\_\_

| S NCBI Resources 🗹 Ho          | w To 🕑                                                                                                    |  |  |  |  |  |  |
|--------------------------------|----------------------------------------------------------------------------------------------------|--|--|--|--|--|--|
| GEO DataSets                   | EQ DataSets V GSE33253                                                                                                    |  |  |  |  |  |  |
|                                | Create alert Advanced                                                                                                    |  |  |  |  |  |  |
|                                |                                                                                                    |  |  |  |  |  |  |
| Entry type                     | Summary - 20 per page - Sort by Default order - Send to: -                                                                                                    |  |  |  |  |  |  |
| DataSets (0)                   |                                                                                                    |  |  |  |  |  |  |
| Series (1)<br>Samples (4)      | Transactistics of some memory of the some singled and other in the build on the first solid build on the solid solid build on the solid build on the solid build on the solid build on the sol |  |  |  |  |  |  |
| Platforms (1)                  | Transcriptional reprogramming of tumor-associated endotrienal cens by disruption of TNF-d                                                                                                    |  |  |  |  |  |  |
| Organism                       | Endothelial inflammation contributes to the pathogenesis of numerous human diseases; however,                                                                                                    |  |  |  |  |  |  |
| Customize                      | the role of tumor endothelial inflammation in the growth of experimental tumors and its influence                                                                                                    |  |  |  |  |  |  |
|                                | on the prognosis of human cancers is less understood                                                                                                    |  |  |  |  |  |  |
| Study type                     | Species: Mus musculus Type: Expression profiling by array                                                                                                    |  |  |  |  |  |  |
| Methylation profiling by array | Dataset: GSE33203<br>PubMed                                                                                                    |  |  |  |  |  |  |
| Customize                      |                                                                                                    |  |  |  |  |  |  |
| Author                         | Oceanaly manufes                                                                                                    |  |  |  |  |  |  |
| Customize                      | Search results                                                                                                    |  |  |  |  |  |  |
| Attributo namo                 | ltems: 6                                                                                                    |  |  |  |  |  |  |
| tissue (0)                     |                                                                                                    |  |  |  |  |  |  |
| strain (0)                     | Transcriptional reprogramming of tumor-associated endothelial cells by disruption of TNF-α                                                                                                    |  |  |  |  |  |  |
| Customize                      | 1. <u>signaling</u>                                                                                                    |  |  |  |  |  |  |
| Publication dates              | (Submitter supplied) Endothelial inflammation contributes to the pathogenesis of numerous human diseases;                                                                                                    |  |  |  |  |  |  |
| 30 days                        | however, the role of tumor endothelial inflammation in the growth of experimental tumors and its influence on                                                                                                    |  |  |  |  |  |  |
| 1 year                         | the prognosis of human cancers is less understood. TNF-α, an important mediator of tumor stromal<br>inflammation, is known to target the tumor vasculature. In this study, we demonstrate that B16 E1 melanomas                                                                                                    |  |  |  |  |  |  |
| Custom range                   | grew more rapidly in C57BL/6 wild-type (WT) mice than in syngeneic mice with germline deletions of both                                                                                                    |  |  |  |  |  |  |
| Clear all                      | TNF-a receptors (KO). more                                                                                                    |  |  |  |  |  |  |
|                                | Organism: Mus musculus                                                                                                    |  |  |  |  |  |  |
| Show additional filters        | Type: Expression profiling by array<br>Platform: GPI 1261 4 Samples                                                                                                    |  |  |  |  |  |  |
|                                | Download data: GEO (CEL)                                                                                                    |  |  |  |  |  |  |
|                                | Series Accession: GSE33253 ID: 200033253                                                                                                    |  |  |  |  |  |  |
|                                | PubMed Full text in PMC Similar studies Analyze with GEO2R                                                                                                    |  |  |  |  |  |  |
|                                | Mouse430 21 Affvmetrix Mouse Genome 430 2 0 Array                                                                                                    |  |  |  |  |  |  |
|                                | <ol> <li>Submitter supplied) Affymetrix submissions are typically submitted to GEO using the GEOarchive method</li> </ol>                                                                                                    |  |  |  |  |  |  |
|                                | described at http://www.ncbi.nlm.nih.gov/projects/geo/info/geo_affy.html June 03, 2009: annotation table                                                                                                    |  |  |  |  |  |  |
|                                | updated with netaffx build 28 June 07, 2012: annotation table updated with netaffx build 32 Protocol: see                                                                                                    |  |  |  |  |  |  |
|                                | manufacturer's web site All probe sets represented on the GeneChip Mouse Expression Set 430 are included                                                                                                    |  |  |  |  |  |  |

# 3. Examine individual records

#### a) Series

- Use the Entry type filter on the left side of the screen. Click on Series to select the series record that describes the overall design of the study.
   Q: Looking at the summary of the series record, can you confirm that the technology used in the study was indeed Expression profiling by array?
- Click on the series record title to open up and examine the record itself.
   Q: Would you agree that the series record describes the overall design of the study?

#### b) Platform

 Go back in your browser to the search page and deselect Series and select Platforms.

Q: Looking at the summary of the Platform record, what is the Platform Accession number (Hint: it is listed at the bottom of the summary)?

Click on the Platform record title to examine the record itself.
 Q: Is this a commercial array or a custom-made array?

Q: Who is the manufacturer of the array?

Q: Was this array used in other studies and how many?

(Hint: scroll down the page to find how many series are listed for the platform. For this purpose you can assume 1 series = 1 study but be aware that it is a bit more complex as there are super series that include several series.)

 Scroll down the Platform record (past **Relations** that indicate that this particular array relates to many other arrays) to access the **Data table**:

|                                                                                    | be                                                                     | est associated with the transcribed region being interrogated by the probe<br>et. Refer to the "Sequence Source" field to determine the database used. |                                                                                              |                                                                                                    |                                                                                                    |                                                                           |                                                                                                    |  |  |  |  |
|------------------------------------------------------------------------------------|------------------------------------------------------------------------|----------------------------------------------------------------------------------------------------|----------------------------------------------------------------------------------------------|----------------------------------------------------------------------------------------------------|----------------------------------------------------------------------------------------------------|---------------------------------------------------------------------------|----------------------------------------------------------------------------------------------------|--|--|--|--|
| Gene Title                                                                         | Tit                                                                    | Title of Gene represented by the probe set.                                                                                                    |                                                                                              |                                                                                                    |                                                                                                    |                                                                           |                                                                                                    |  |  |  |  |
| Gene Symbo                                                                         | A A                                                                    | A gene symbol, when one is available (from UniGene).                                                                                                   |                                                                                              |                                                                                                    |                                                                                                    |                                                                           |                                                                                                    |  |  |  |  |
| ENTREZ_GEN                                                                         | IE_ID En                                                               | trez Gene Dat                                                                                                    | abase UID                                                                                    |                                                                                                    |                                                                                                    |                                                                           |                                                                                                    |  |  |  |  |
| RefSeq<br>Transcript II                                                            | Re<br>D De                                                             | ferences to m<br>scription for (                                                                                                    | ultiple sequence<br>each entry, and                                                          | es in RefSeq.<br>there can be                                                                                        | The field contains the<br>multiple entries per f                                                                                                    | e ID and<br>ProbeSet.                                                     |                                                                                                    |  |  |  |  |
| Gene Ontolog<br>Biological<br>Process                                              | <b>gy</b> Ge<br>an<br>Ev<br>ca                                         | ne Ontology C<br>notation consi<br>idence". The c<br>n be "direct",                                                                                    | Consortium Biolo<br>sts of three par<br>description corre<br>or "extended".                  | ogical Process<br>ts: "Accessio<br>esponds direc                                                                     | s derived from LocusL<br>n Number // Descript<br>:tly to the GO ID. The                                                                                | ink. Each<br>ion //<br>evidence                                           |                                                                                                    |  |  |  |  |
| Gene Ontolog<br>Cellular<br>Component                                              | <b>gy</b> Ge<br>Ea<br>//<br>ev                                         | ne Ontology C<br>ch annotation<br>Evidence". Th<br>idence can be                                                                                       | Consortium Cello<br>consists of three<br>e description co<br>"direct", or "ex                | ular Compone<br>e parts: "Acc<br>rresponds dir<br>(tended".                                                          | ant derived from Locu<br>ession Number // De<br>rectly to the GO ID. T                                                                                 | sLink.<br>scription<br>'he                                                |                                                                                                    |  |  |  |  |
| Gene Ontolog<br>Molecular<br>Function                                              | <b>gy</b> Ge<br>an<br>Ev<br>ca                                         | ne Ontology (<br>notation consi<br>dence". The c<br>n be "direct",                                                                                     | Consortium Mole<br>sts of three par<br>lescription corre<br>or "extended".                   | ecular Functio<br>ts: "Accessio<br>esponds direc                                                                     | n derived from Locus<br>n Number // Descript<br>:tly to the GO ID. The                                                                                 | Link. Each<br>ion //<br>evidence                                          |                                                                                                    |  |  |  |  |
| Data table                                                                         |                                                                        |                                                                                                    |                                                                                              |                                                                                                    |                                                                                                    |                                                                           |                                                                                                    |  |  |  |  |
| ID                                                                                 | GB_ACO                                                                 | SPOT_ID                                                                                                    | Species<br>Scientific<br>Name                                                                | Annotation<br>Date                                                                                                   | Sequence Type                                                                                                    | Sequence<br>Source                                                        | Target Description                                                                                                    |  |  |  |  |
| 1415670_at                                                                         | BC02468                                                                | 6                                                                                                    | Mus musculus                                                                                 | Jun 9, 2011                                                                                                    | Consensus sequence                                                                                                    | GenBank                                                                   | gb:BC024686.1 /DB_XREF=gi:19354080 /FEA=FLmRN/                                                                                                    |  |  |  |  |
| 1415671_at                                                                         | NM_013                                                                 | ŧ77                                                                                                    | Mus musculus                                                                                 | Jun 9, 2011                                                                                                    | Consensus sequence                                                                                                    | GenBank                                                                   | gb:NM_013477.1 /DB_XREF=gi:7304908 /GEN=Atp6v0                                                                                                    |  |  |  |  |
| 1415672_at                                                                         | NM_020                                                                 | 585                                                                                                    | Mus musculus                                                                                 | Jun 9, 2011                                                                                                    | Consensus sequence                                                                                                    | GenBank                                                                   | gb:NM_020585.1 /DB_XREF=gi:10181207 /GEN=AB04:                                                                                                    |  |  |  |  |
| 1415673_at                                                                         | NM_133                                                                 | <del>)</del> 00                                                                                                    | Mus musculus                                                                                 | Jun 9, 2011                                                                                                    | Consensus sequence                                                                                                    | GenBank                                                                   | gb:NM_133900.1 /DB_XREF=gi:19527115 /GEN=AI480                                                                                                    |  |  |  |  |
| 1415674_a_at                                                                       | NM_021                                                                 | 789                                                                                                    | Mus musculus                                                                                 | lun 9 2011                                                                                                    |                                                                                                    |                                                                           |                                                                                                    |  |  |  |  |
| 1415675_at                                                                         |                                                                        | 08256 Mus musculus Jun 9, 2011 Consensus                                                                                                    |                                                                                              |                                                                                                    |                                                                                                    | GenBank                                                                   | gb:NM_021789.1 /DB_XREF=gi:11140824 /GEN=Sbdn                                                                                                    |  |  |  |  |
|                                                                                    | BC00825                                                                | 6                                                                                                    | Mus musculus                                                                                 | Jun 9, 2011                                                                                                    | Consensus sequence                                                                                                    | GenBank<br>GenBank                                                        | gb:NM_021789.1 /DB_XREF=gi:11140824 /GEN=Sbdn<br>gb:BC008256.1 /DB_XREF=gi:14198389 /FEA=FLmRN/                                                                                                    |  |  |  |  |
| 1415676_a_at                                                                       | NM_011                                                                 | 6<br>.86                                                                                                    | Mus musculus<br>Mus musculus                                                                 | Jun 9, 2011<br>Jun 9, 2011<br>Jun 9, 2011                                                                            | Consensus sequence<br>Consensus sequence<br>Consensus sequence                                                                                         | GenBank<br>GenBank<br>GenBank                                             | gb:NM_021789.1 /DB_XREF=gi:11140824 /GEN=Sbdn<br>gb:BC008256.1 /DB_XREF=gi:14198389 /FEA=FLmRN#<br>gb:NM_011186.1 /DB_XREF=gi:6755203 /GEN=Psmb5                                                                                                    |  |  |  |  |
| 1415676_a_at<br>1415677_at                                                         | NM_011<br>NM_026                                                       | 6<br>186<br>119                                                                                                    | Mus musculus<br>Mus musculus<br>Mus musculus                                                 | Jun 9, 2011<br>Jun 9, 2011<br>Jun 9, 2011<br>Jun 9, 2011                                                             | Consensus sequence<br>Consensus sequence<br>Consensus sequence<br>Consensus sequence                                                                   | GenBank<br>GenBank<br>GenBank<br>GenBank                                  | gb:NM_021789.1 /DB_XREF=gi:11140824 /GEN=Sbdn<br>gb:BC008256.1 /DB_XREF=gi:14198389 /FEA=FLmRN/<br>gb:NM_011186.1 /DB_XREF=gi:6755203 /GEN=Psmb5<br>gb:NM_026819.1 /DB_XREF=gi:13386167 /GEN=11100                                                                                                    |  |  |  |  |
| 1415676_a_at<br>1415677_at<br>1415678_at                                           | BC0082:<br>NM_011<br>NM_026<br>BC00859                                 | 6<br>186<br>319<br>5                                                                                                    | Mus musculus<br>Mus musculus<br>Mus musculus<br>Mus musculus                                 | Jun 9, 2011<br>Jun 9, 2011<br>Jun 9, 2011<br>Jun 9, 2011<br>Jun 9, 2011                                              | Consensus sequence<br>Consensus sequence<br>Consensus sequence<br>Consensus sequence<br>Consensus sequence                                             | GenBank<br>GenBank<br>GenBank<br>GenBank<br>GenBank                       | gb:NM_021789.1 /DB_XREF=gi:11140824 /GEN=Sbdn<br>gb:BC008256.1 /DB_XREF=gi:14198389 /FEA=FLmRN/<br>gb:NM_011186.1 /DB_XREF=gi:6755203 /GEN=Psmb5<br>gb:NM_026819.1 /DB_XREF=gi:13386167 /GEN=11100<br>gb:BC008595.1 /DB_XREF=gi:14250330 /FEA=FLmRN/                                                                                                    |  |  |  |  |
| 1415676_a_at<br>1415677_at<br>1415678_at<br>1415679_at                             | NM_011<br>NM_026<br>BC00859<br>NM_025                                  | 6<br>186<br>319<br>5<br>198                                                                                                    | Mus musculus<br>Mus musculus<br>Mus musculus<br>Mus musculus<br>Mus musculus                 | Jun 9, 2011<br>Jun 9, 2011<br>Jun 9, 2011<br>Jun 9, 2011<br>Jun 9, 2011<br>Jun 9, 2011                               | Consensus sequence<br>Consensus sequence<br>Consensus sequence<br>Consensus sequence<br>Consensus sequence<br>Consensus sequence                       | GenBank<br>GenBank<br>GenBank<br>GenBank<br>GenBank<br>GenBank            | gb:NM_021789.1 /DB_XREF=gi:11140824 /GEN=Sbdn<br>gb:BC008256.1 /DB_XREF=gi:14198389 /FEA=FLmRN/<br>gb:NM_011186.1 /DB_XREF=gi:6755203 /GEN=Psmb5<br>gb:NM_026819.1 /DB_XREF=gi:13386167 /GEN=11100<br>gb:BC008595.1 /DB_XREF=gi:14250330 /FEA=FLmRN/<br>gb:NM_025498.1 /DB_XREF=gi:13384921 /GEN=17000                                                                                                    |  |  |  |  |
| 1415676_a_at<br>1415677_at<br>1415678_at<br>1415679_at<br>1415680_at               | BC00823<br>NM_011<br>NM_0263<br>BC00859<br>NM_0255<br>NM_008           | i6<br>186<br>319<br>5<br>198<br>i69                                                                                                    | Mus musculus<br>Mus musculus<br>Mus musculus<br>Mus musculus<br>Mus musculus<br>Mus musculus | Jun 9, 2011<br>Jun 9, 2011<br>Jun 9, 2011<br>Jun 9, 2011<br>Jun 9, 2011<br>Jun 9, 2011<br>Jun 9, 2011                | Consensus sequence<br>Consensus sequence<br>Consensus sequence<br>Consensus sequence<br>Consensus sequence<br>Consensus sequence                       | GenBank<br>GenBank<br>GenBank<br>GenBank<br>GenBank<br>GenBank<br>GenBank | gb:NM_021789.1 /DB_XREF=gi:11140824 /GEN=Sbdn<br>gb:BC008256.1 /DB_XREF=gi:14198389 /FEA=FLmRN/<br>gb:NM_011186.1 /DB_XREF=gi:6755203 /GEN=Psmb5<br>gb:NM_026819.1 /DB_XREF=gi:13386167 /GEN=11100<br>gb:BC008595.1 /DB_XREF=gi:14250330 /FEA=FLmRN/<br>gb:NM_025498.1 /DB_XREF=gi:13384921 /GEN=17000<br>gb:NM_008569.1 /DB_XREF=gi:6678833 /GEN=Mcpr /i                                                   |  |  |  |  |
| 1415676_a_at<br>1415677_at<br>1415678_at<br>1415679_at<br>1415680_at<br>1415681_at | BC00825<br>NM_011<br>NM_0266<br>BC00855<br>NM_0256<br>NM_008<br>NM_008 | 6<br>186<br>319<br>5<br>198<br>369<br>.64                                                                                                    | Mus musculus<br>Mus musculus<br>Mus musculus<br>Mus musculus<br>Mus musculus<br>Mus musculus | Jun 9, 2011<br>Jun 9, 2011<br>Jun 9, 2011<br>Jun 9, 2011<br>Jun 9, 2011<br>Jun 9, 2011<br>Jun 9, 2011<br>Jun 9, 2011 | Consensus sequence<br>Consensus sequence<br>Consensus sequence<br>Consensus sequence<br>Consensus sequence<br>Consensus sequence<br>Consensus sequence | GenBank<br>GenBank<br>GenBank<br>GenBank<br>GenBank<br>GenBank<br>GenBank | gb:NM_021789.1 /DB_XREF=gi:11140824 /GEN=Sbdn<br>gb:BC008256.1 /DB_XREF=gi:14198389 /FEA=FLmRN/<br>gb:NM_011186.1 /DB_XREF=gi:6755203 /GEN=Psmb5<br>gb:NM_026819.1 /DB_XREF=gi:13386167 /GEN=11100<br>gb:BC008595.1 /DB_XREF=gi:14250330 /FEA=FLmRN/<br>gb:NM_025498.1 /DB_XREF=gi:13384921 /GEN=17000<br>gb:NM_008569.1 /DB_XREF=gi:6678833 /GEN=Mcpr /I<br>gb:NM_053164.1 /DB_XREF=gi:17298675 /GEN=Mrpl4 |  |  |  |  |

- The main purpose of the table is to correspond the microarray identifiers with the gene information (IDs, names, ontology, ...). Each column in the data table contains information as described in the **Data table header descriptions**.
  - Focus on the first two columns. The first column provides the microarray ID and the second column tells the accession number of the sequence that was used to design the oligos attached to the spot.
     Q: Can you recognize which of the GB\_ACC in the second column are the NCBI reference accessions and which one are for primary GenBank records?

NCBI reference sequence accession example \_\_\_\_\_\_ Primary GenBank record accession example

- Scrolling along the table, find the Gene Symbol and ENTREZ\_GENE\_ID columns.
- A partial table that corresponds microarray IDs with sequences and genes is copied here (you can refer to this table when working with GEO2R):

|              |           | Gene     |                |
|--------------|-----------|----------|----------------|
| ID           | GB_ACC    | Symbol   | ENTREZ_GENE_ID |
| 1415670_at   | BC024686  | Copg     | 54161          |
| 1415671_at   | NM_013477 | Atp6v0d1 | 11972          |
| 1415672_at   | NM_020585 | Golga7   | 57437          |
| 1415673_at   | NM_133900 | Psph     | 100678         |
| 1415674_a_at | NM_021789 | Trappc4  | 60409          |
| 1415675_at   | BC008256  | Dpm2     | 13481          |
| 1415676_a_at | NM_011186 | Psmb5    | 19173          |
| 1415677_at   | NM_026819 | Dhrs1    | 52585          |
| 1415678_at   | BC008595  | Ppm1a    | 19042          |
| 1415679_at   | NM_025498 | Psenen   | 66340          |
| 1415680_at   | NM_008569 | Anapc1   | 17222          |
| 1415681_at   | NM_053164 | Mrpl43   | 94067          |
| 1415682_at   | NM_023045 | Хро7     | 65246          |
| 1415683_at   | BC016526  | Nmt1     | 18107          |
| 1415684_at   | AV168389  | Atg5     | 11793          |
| 1415685_at   | NM_133767 | Mtif2    | 76784          |
| 1415686_at   | AV339290  | Rab14    | 68365          |
| 1415687_a_at | BM212050  | Psap     | 19156          |
| 1415688_at   | NM_025985 | Ube2g1   | 67128          |
| 1415689_s_at | BC007473  | Zkscan3  | 72739          |

Data table

- Back on the web, check the number of rows that are listed for the table.
   Q: If you consider that about 80 rows in the table are dedicated to descriptors and control, approximately how many genes are assayed on this array?
- (To find information for your gene of interest you would need to download and parse the full table.)

### c) Samples

- From the Platform record, go back in the browser to access the search results and uncheck Platforms and check Samples.
   Q: Each of the samples have its own accession (at the bottom of each of the summary. What three letters are used in the sample accession format?
- To check one of the samples click, for example, on the Wild-type-2 title to access the information in the record. Confirm that you are able to find the growth- and sample preparation protocols in the record.
- Scroll to the bottom of the record to the **Data table** and note that the table is available for download.
- Click on the View full table... button. In most browsers, the table should open in a new tab. Scroll past the "AFFX-..." entries that are various controls, until you come to the spot IDs that you will recognize because you have just seen them in the Platform table.

Q: What was the expression value for the Dpm2 gene? \_\_\_\_\_\_ (Hint: Help yourself with the simplified platform table on page 4 of this document or the platform record on the web)

Q: Is the Dpm gene expression value for this sample higher or lower than those for the preceding spots/genes in the table?\_\_\_\_\_

## 4. Gene expression analysis on demand

# (Guided practice)

GSE33253 is not a curated study (you will learn about GEO curation shortly), but you can still analyze the data on demand by using the GEO2R web analysis tool. The GSE33253 series record provides the Analyze with GEO2R link to the tool.

| Items: 6                                                                                                    |
|----------------------------------------------------------------------------------------------------|
| Filters activated: Samples, Platforms, Series. Clear all to show 6 items.                                                                                                    |
| <ul> <li>Transcriptional reprogramming of tumor-associated endothelial cells by disruption of TNF-α</li> <li>signaling         <ul> <li>(Submitter supplied) Endothelial inflammation contributes to the pathogenesis of numerous human diseases; however, the role of tumor endothelial inflammation in the growth of experimental tumors and its influence on the prognosis of human cancers is less understood. TNF-α, an important mediator of tumor stromal inflammation, is known to target the tumor vasculature. In this study, we demonstrate that B16-F1 melanomas grew more rapidly in C57BL/6 wild-type (WT) mice than in syngeneic mice with germline deletions of both</li> </ul> </li> </ul> |
| TNF-α receptors (KO). more                                                                                                    |
| Type: Expression profiling by array<br>Platform: GPL1261 4 Samples                                                                                                    |
| Download data: GEO (CEL)                                                                                                    |
| Series Accession: GSE33253 ID: 200033253 <u>PubMed Full text in PMC Similar studies Analyze with GEO2R</u>                                                                                                    |

 Define groups: Note that this study only have two treatments, so you do not have options. In other studies with several treatments/samples, GEO2R allows you to define your own groups and select samples for comparison.

| I » GEO » GEO2R »                                                                                    | GSE33253                                                                                                    |                              |                                                                                                    |                                                                                                    |                                                                |                                                                                                    |                                                                                                    |                                                                                                    |                                                                                                    | Login                                      |
|----------------------------------------------------------------------------------------------------|----------------------------------------------------------------------------------------------------|------------------------------|----------------------------------------------------------------------------------------------------|----------------------------------------------------------------------------------------------------|----------------------------------------------------------------|----------------------------------------------------------------------------------------------------|----------------------------------------------------------------------------------------------------|----------------------------------------------------------------------------------------------------|----------------------------------------------------------------------------------------------------|--------------------------------------------|
| Jse GEO2R to co<br>ignificance. Fu                                                                   | mpare two or r<br>Ill instructions                                                                                                    | more groups of 9<br>You Tube | Samples in or                                                                                                    | or to identify genes that are differentially expressed across                                                                                                    | s experim                                                      | ental conditions.                                                                                                   | Results are prese                                                                                                    | nted as a table o                                                                                                    | )f genes ordered b                                                                                                    | рγ                                         |
| GEO accession                                                                                        | GSE33253                                                                                                    | Set                          | Transcription                                                                                                    | nal reprogramming of tumor-associated endothelial cells by                                                                                                    | disruptio                                                      | on of TNF-a signa                                                                                                   | ling                                                                                                    |                                                                                                    |                                                                                                    |                                            |
| + Samples                                                                                            |                                                                                                    |                              | )S                                                                                                    |                                                                                                    |                                                                |                                                                                                    |                                                                                                    | Se                                                                                                    | lected 0 out of 4 sam                                                                                                    | nples                                      |
|                                                                                                    |                                                                                                    | Enter a group n              | iame: List                                                                                                    |                                                                                                    |                                                                |                                                                                                    |                                                                                                    | Columns                                                                                                    |                                                                                                    | Set                                        |
| Group A                                                                                              | Accession 🗢                                                                                                    | Titl                         | etion                                                                                                    |                                                                                                    | ¢                                                              | Background strain                                                                                                   | Genotype/variatior                                                                                                    | Tumor type 🔹 🗢                                                                                                    | Cell type                                                                                                    | \$                                         |
| - 0                                                                                                  | 3SM822870                                                                                                    | Knr KO                       | er                                                                                                    | d endothelial cells from B16F1 melanoma tumor grown in TNFR 1, 2 -/- m                                                                                                    | nouse                                                          | C57BL/6                                                                                                    | TNFR 1, 2 -/-                                                                                                    | B16F1 melanoma                                                                                                    | tumor endothelial cel                                                                                                    | lls                                        |
| - 0                                                                                                  | GSM822871                                                                                                    | Kn WT                        |                                                                                                    | d endothelial cells from B16F1 melanoma tumor grown in TNFR 1, 2 -/- m                                                                                                    | nouse                                                          | C57BL/6                                                                                                    | TNFR 1, 2 -/-                                                                                                    | B16F1 melanoma                                                                                                    | tumor endothelial cel                                                                                                    | lls                                        |
| - 0                                                                                                  | 3SM822872                                                                                                    | Wilaryper                    | -rumor-associater                                                                                                    | d endothelial cells from B16F1 melanoma tumor grown in C57BL/6 mouse                                                                                                    | •                                                              | C57BL/6                                                                                                    | wild type                                                                                                    | B16F1 melanoma                                                                                                    | tumor endothelial cell                                                                                                    | lls                                        |
|                                                                                                    |                                                                                                    |                              |                                                                                                    |                                                                                                    |                                                                |                                                                                                    |                                                                                                    |                                                                                                    |                                                                                                    |                                            |
| - 0                                                                                                  | GSM822873                                                                                                    | Wild-type-2                  | Tumor-associate                                                                                                    | d endothelial cells from B16F1 melanoma tumor grown in C57BL/6 mouse                                                                                                    | •                                                              | C57BL/6                                                                                                    | wild type                                                                                                    | B16F1 melanoma                                                                                                    | tumor endothelial cel                                                                                                    | lls                                        |
| - 0                                                                                                  | GSM822873                                                                                                    | Wild-type-2                  | Tumor-associate                                                                                                    | nd endothelial cells from B16F1 melanoma tumor grown in C57BL/6 mouse                                                                                                    | •                                                              | C57BL/6                                                                                                    | wild type                                                                                                    | B16F1 melanoma                                                                                                    | tumor endothelial cel                                                                                                    |                                            |
| - C                                                                                                  | SSM822873<br>» GSE33253                                                                                                    | Wild-type-2                  | Tumor-associate                                                                                                    | ed endothelial cells from B16F1 melanoma tumor grown in C57BL/6 mouse                                                                                                    | •                                                              | C57BL/6                                                                                                    | wild type                                                                                                    | B16F1 melanoma                                                                                                    | THE CONTRACT CITE                                                                                                    | Login                                      |
| - C<br>BI » GEO » GEO2R<br>Use GEO2R to co<br>significance. Fi                                       | » GSE33253<br>>mpare two or<br>ull instructions                                                                                                    | Wild-type-2                  | Tumor-associate                                                                                                    | ed endothelial cells from B16F1 melanoma tumor grown in C57BL/6 mouse                                                                                                    | s experim                                                      | C57BL/6                                                                                                    | Results are prese                                                                                                    | ented as a table o                                                                                                    | I PIANE EITH                                                                                                    | Login                                      |
| - C<br>BI » GEO » GEO2R<br>Use GEO2R to co<br>significance. Fi<br>GEO accession                      | » GSE33253<br>ompare two or<br>ull instructions<br>GSE33253                                                                                          | Wild-type-2                  | Tumor-associate Samples in orr                                                                                                    | ed endothelial cells from B16F1 melanoma tumor grown in C57BL/6 mouse<br>den to identify genes that are differentially expressed across<br>nal reprogramming of tumor-associated endothelial cells by                                                                                                    | s experim                                                      | c57BL/6<br>ental conditions.                                                                                        | wild type                                                                                                    | nted as a table o                                                                                                    | f genes ordered b                                                                                                    | Login                                      |
| - C<br>BI » GEO » GEO2R<br>Use GEO2R to cc<br>significance. Fi<br>GEO accession<br>• Samples         | SSM822873     GSE33253     ompare two or     ull instructions     GSE33253                                                                           | Wild-type-2                  | Tumor-associate Samples in or- Transcription ps                                                                                                    | ed endothelial cells from B16F1 melanoma tumor grown in C57BL/6 mouse<br>den to identify genes that are differentially expressed across<br>nal reprogramming of tumor-associated endothelial cells by                                                                                                    | s experim<br>/ disruptic                                       | c57BL/6<br>ental conditions.<br>on of TNF-a signa                                                                   | wild type                                                                                                    | B16F1 melanoma                                                                                                    | tumor endothelial cel                                                                                                    | Login<br>Dy                                |
| - C<br>BI > GEO > GEO2R<br>Use GEO2R to cc<br>significance. F<br>GEO accession                       | SSM822873     GSE33253     mpare two or     ull instructions     GSE33253                                                                            | Wild-type-2                  | Tumor-associate                                                                                                    | ed endothelial cells from B16F1 melanoma tumor grown in C57BL/6 mouse<br>den to identify genes that are differentially expressed across<br>nal reprogramming of tumor-associated endothelial cells by                                                                                                    | s experim                                                      | C57BL6<br>ental conditions.                                                                                         | Results are prese                                                                                                    | B16F1 melanoma                                                                                                    | tumor endothelial cel                                                                                                    | IIS<br>III Cogin<br>Dy<br>Ipples<br>Set    |
| - C<br>BI > GEO > GEO2R<br>Use GEO2R to cc<br>significance. F<br>GEO accession<br>• Samples<br>Group | SSM822873  GSE33253  mpare two or ull instructions  GSE33253  Accession                                                                              | Wild-type-2                  | Tumor-associate Samples in or Transcription ps Source name                                                                                                    | ed endothelial cells from B16F1 melanoma tumor grown in C57BL/6 mouse<br>den to identify genes that are differentially expressed across<br>nal reprogramming of tumor-associated endothelial cells by                                                                                                    | s experim<br>v disruptio                                       | C57BL/6<br>ental conditions.<br>on of TNF-a signa<br>Background straim                                              | wid type                                                                                                    | B16F1 melanoma                                                                                                    | tumor endothelial cel<br>PROVIE Entre<br>of genes ordered b<br>ected 4 out of 4 sam<br>v S<br>Cell type                                                                                                    | Login<br>Dy<br>Set                         |
| - C<br>BI > GEO > GEO2R<br>Use GEO2R to cc<br>significance. F<br>GEO accession                       | sGSE33253     GSE33253     GSE33253     GSE33253     GSE33253     Accession     GSM822870                                                            | Wild-type-2                  | Tumor-associate Samples in or Transcription ps Source name Tumor-associate                                                                                                    | ed endothelial cells from B16F1 melanoma tumor grown in C57BL/6 mouse<br>"der to identify genes that are differentially expressed across<br>nal reprogramming of tumor-associated endothelial cells by<br>sd endothelial cells from B16F1 melanoma tumor grown in TNFR 1, 2 -/- m                                                                                                    | s experim<br>v disruptio<br>•                                  | C57BL/6<br>ental conditions.<br>on of TNF-a signa<br>Background straine<br>C57BL/6                                  | Results are prese<br>ling<br>Genotype/variation                                                                                  | B16F1 melanoma cuttoms TAQ inted as a table c Columns Tumortype ● B16F1 melanoma                                                                                        | tumor endothelial cel                                                                                                    | Login<br>Dy<br>Set                         |
| - C<br>BI > GEO > GEO2R<br>Significance. Fi<br>GEO accession                                         | SGSM822873     GGE33253     GGE33253     GGE33253     GGE33253     GGSM822870     GGSM822870     GGSM822871                                          | Wild-type-2                  | Tumor-associate Samples in or Transcriptiou ps Source name Tumor-associate Tumor-associate                                                                                                    | ed endothelial cells from B16F1 melanoma tumor grown in C57BL/6 mouse<br>"der to identify genes that are differentially expressed across<br>nal reprogramming of tumor-associated endothelial cells by<br>sd endothelial cells from B16F1 melanoma tumor grown in TNFR 1, 2 -/- m<br>d endothelial cells from B16F1 melanoma tumor grown in TNFR 1, 2 -/- m                                                                                                    | s experim<br>disruptio<br>ouse                                 | C57BL/6<br>ental conditions.<br>on of TNF-a signa<br>Background straine<br>C57BL/6<br>C57BL/6                       | Genotype/variatione<br>TNFR 1, 2 -/-<br>TNFR 1, 2 -/-                                                                            | B16F1 melanoma Cattorns 1 FAQ Inted as a table c Columns Tumor type  B16F1 melanoma B16F1 melanoma                                                                      | tumor endothelial cel<br>tumor endothelial cel<br>of genes ordered b<br>ected 4 out of 4 sam<br>$\psi$ [S<br>Cell type<br>tumor endothelial cell<br>tumor endothelial cell                                                                                                    | Login<br>Dy<br>Set<br>Is<br>Is             |
| - C<br>BI > GEO > GEO2R<br>Significance. F<br>GEO accession<br>Samples<br>KO<br>KO<br>WT             | SGSM822873      GGSE33253      gmpare two or ull instructions     GSE33253      Accession     GSM822870      GSM822871      GSM822871      GSM822872 | Wild-type-2                  | Tumor-associate Samples in or Transcription ps Source name Tumor-associate Tumor-associate Tum | ed endothelial cells from B16F1 melanoma tumor grown in C57BL/6 mouse<br>rder to identify genes that are differentially expressed across<br>nal reprogramming of tumor-associated endothelial cells by<br>ed endothelial cells from B16F1 melanoma tumor grown in TNFR 1, 2 -/- m<br>id endothelial cells from B16F1 melanoma tumor grown in TNFR 1, 2 -/- m<br>id endothelial cells from B16F1 melanoma tumor grown in TNFR 1, 2 -/- m                                                                                                    | s experim<br>disruption<br>touse<br>touse<br>touse             | C57BL/6<br>ental conditions.<br>on of TNF-a signa<br>Background straine<br>C57BL/6<br>C57BL/6                       | Genotype/variatione<br>TNFR 1, 2 -/-<br>wild type                                                                                | B16F1 melanoma Columns I TAQ Columns Tumor type B16F1 melanoma B16F1 melanoma B16F1 melanoma B16F1 melanoma B16F1 melanoma B16F1 melanoma B16F1 melanoma B16F1 melanoma | tumor endothelial cel<br>tumor endothelial cel<br>of genes ordered b<br>ected 4 out of 4 sam<br>$\downarrow$ [S<br>Cell type<br>tumor endothelial cell<br>tumor endothelial cell                                                                                                    | Is<br>Login<br>Dy<br>Set<br>Is<br>Is<br>Is |
| - C<br>BI > GEO > GEO2R<br>Significance. F<br>GEO accession<br>Samples<br>Group<br>KO<br>WT<br>WT    | SGSM822873     GSE33253     Gmpare two or     ull instructions     GSE33253     GSSM822870     GSM822871     GSM822872     GSM822873                 | Wild-type-2                  | Tumor-associate Samples in or Transcriptioi ps Source name Tumor-associate Tumor-associate Tum | ed endothelial cells from B16F1 melanoma tumor grown in C57BL/6 mouse<br>"der to identify genes that are differentially expressed across<br>nal reprogramming of tumor-associated endothelial cells by<br>ed endothelial cells from B16F1 melanoma tumor grown in TNFR 1, 2 -/- m<br>el endothelial cells from B16F1 melanoma tumor grown in TNFR 1, 2 -/- m<br>el endothelial cells from B16F1 melanoma tumor grown in TNFR 1, 2 -/- m<br>el endothelial cells from B16F1 melanoma tumor grown in C57BL/6 mouse<br>el endothelial cells from B16F1 melanoma tumor grown in C57BL/6 mouse<br>el endothelial cells from B16F1 melanoma tumor grown in C57BL/6 mouse | s experim ( disruption ouse ouse ouse ouse ouse ouse ouse ouse | C57BL/6<br>ental conditions.<br>on of TNF-a signa<br>Background straine<br>C57BL/6<br>C57BL/6<br>C57BL/6<br>C57BL/6 | CECO Fundamente<br>Results are prese<br>aling<br>Genotype/variatione<br>TNFR 1, 2 -/-<br>TNFR 1, 2 -/-<br>wild type<br>wild type | B16F1 melanoma Columns I TAQ Columns Tumor type B16F1 melanoma B16F1 melanoma B16F1 melanoma B16F1 melanoma B16F1 melanoma B16F1 melanoma B16F1 melanoma B16F1 melanoma | tumor endothelial cel<br>tumor endothelial cel<br>of genes ordered b<br>ected 4 out of 4 sam<br>$$$\screwsslash [s]\screwsslash [s]\sc$ | Login<br>Dy<br>Set<br>Is<br>Is<br>Is       |

If you are going to use GEO2R in your research, please read Full Instructions!

 View Value distribution: This tells you if the samples are centered at the median.

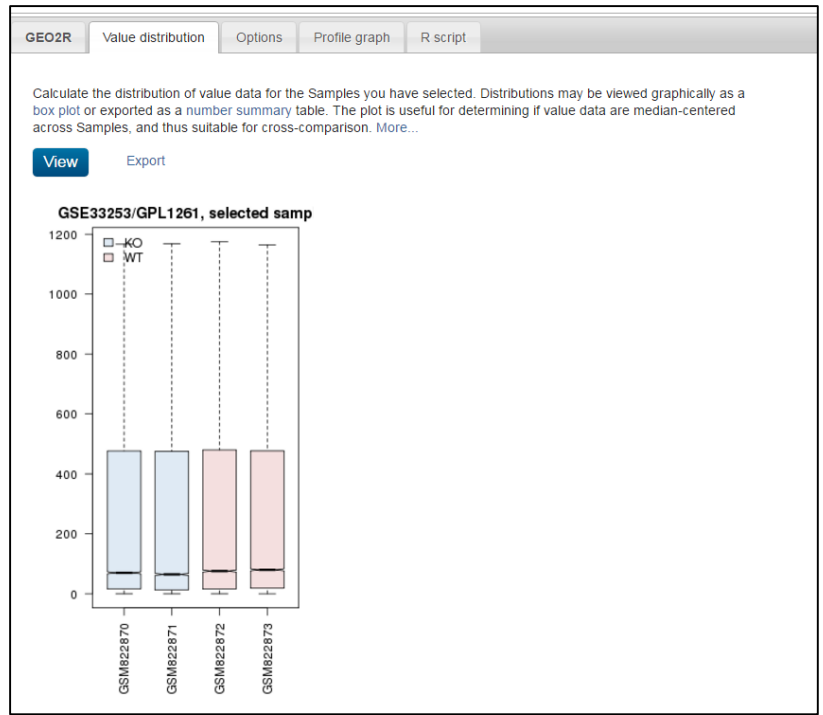

- Check **Options** (refer to Full Instructions)
- Find the Profile graph for the Dpm2 (1415675\_at ) gene:

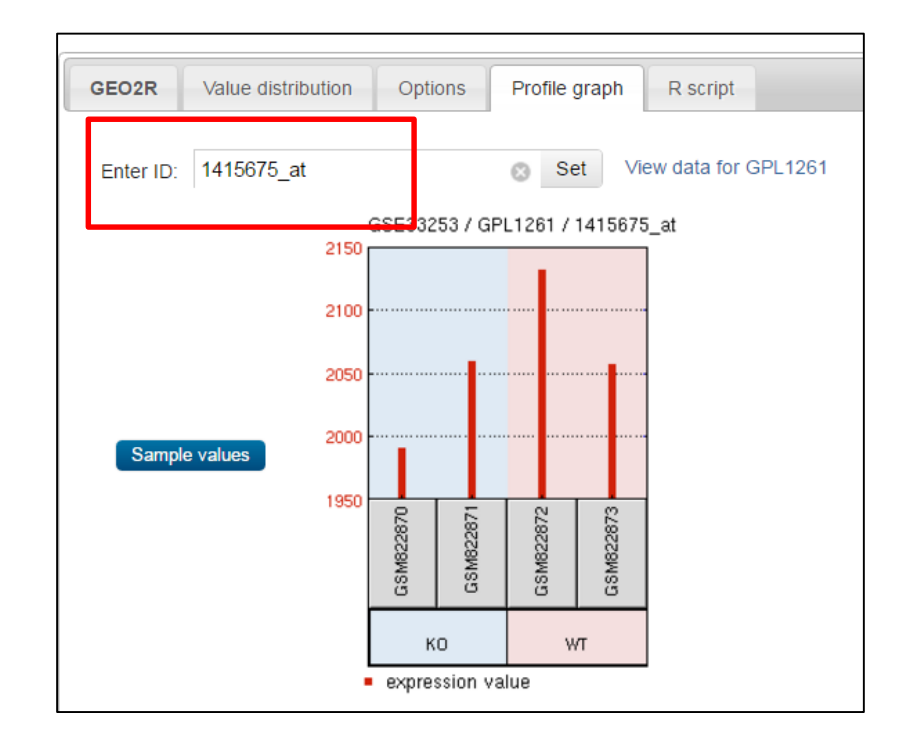

### - Run GEO2R:

| Use GEO2R to con<br>significance. Fu                                                                        | npare two or m<br>I instructions                                                                                                    | iore groups<br>You Tube                                                                                                | of Samples in o                                                                                                    | order to ide                                                         | ntify genes that are differentially expressed across experimental conditions. Results are presented as a table of genes ordered by                                                                                                    |
|----------------------------------------------------------------------------------------------------|----------------------------------------------------------------------------------------------------|----------------------------------------------------------------------------------------------------|----------------------------------------------------------------------------------------------------|----------------------------------------------------------------------|----------------------------------------------------------------------------------------------------|
| GEO accession                                                                                               | GSE33253                                                                                                    | 5                                                                                                    | Set Transcripti                                                                                                    | onal reprog                                                          | gramming of tumor-associated endothelial cells by disruption of TNF-α signaling                                                                                                    |
| ▶ Samples                                                                                                   |                                                                                                    | Define                                                                                                    | groups                                                                                                    |                                                                      | Selected 4 out of 4 samples                                                                                                    |
| GEO2R Val                                                                                                   | ue distribution                                                                                                    | Options                                                                                                    | Profile graph                                                                                                    | R script                                                             |                                                                                                    |
| Quick star     Specit     Click*     Assign     which     Click*     Resul     You m How to use     Top 250 | t<br>y a GEO Series a<br>Define groups' an<br>Samples belong 1<br>Gop 260' to perfor<br>s are presented a<br>ay change setting<br>Save all res | uccession an<br>I denter nam<br>I group. Higi<br>to which gro<br>m the calcu<br>as a table of<br>gs in Options<br>ults | d a Platform if pro<br>es for the groups<br>nlight Sample rows<br>up.<br>ation with default<br>genes ordered by<br>tab. | mpted.<br>of Samples y<br>then click th<br>settings.<br>significance | you plan to compare, e.g., test and control.<br>he group name to assign those Samples to the group. Use the Sample metadata (title, source and characteristics) columns to help determine<br>. The top 250 genes are presented and may be viewed as profile graphs. Alternatively, the complete results table may be saved.<br>. The top 250 genes are presented and may be viewed as profile graphs. Alternatively, the complete results table may be saved.<br>. The top 250 genes are presented and may be viewed as profile graphs. Alternatively, the complete results table may be saved.<br>. The top 250 genes are presented and may be viewed as profile graphs. Alternatively, the complete results table may be saved. |

- On the results page note that Log-transformation has been applies to the data.
- Select columns so that you display the gene symbol and the GO. Function and GO. Process columns

| GEO2R    | Value distribution     | Options    | Profile graph    | R script                            |                                             |                                           |
|----------|------------------------|------------|------------------|-------------------------------------|---------------------------------------------|-------------------------------------------|
| + Quicł  | k start                |            |                  |                                     |                                             |                                           |
|          |                        |            | Log-transform    | ation has been applied to the data. | You can change this in the Options tab.     |                                           |
|          |                        |            |                  |                                     |                                             |                                           |
| Recalcu  | late if you changed an | y options. | Save all results | Select columns                      |                                             |                                           |
| ID       |                        | Gene.      | symbol           | Gene.ID                             | GO.Function                                 | GO.Process                                |
| 144902   | !5_at                  | lfit3      |                  | 15959                               | identical protein binding///protein binding | cellular response to interferon-alpha///c |
| 145142   | !6_at                  | Dhx58      |                  | 80861                               | ATP binding///DNA binding///RNA bindi       | defense response to virus///immune sy.    |
| ▶ 144900 | 19_at                  | Tgtp2//    | //Tgtp1          | 100039796///21822                   | molecular_function///GTP binding///GT.      | biological_process///GTP catabolic pro.   |
| 144996   | i3_at                  | Krtap9-    | -3               | 75586                               | molecular_function                          | biological_process                        |
| 143590   | 16_x_at                | Gbp2       |                  | 14469                               | GTP binding///GTPase activity///nucleo      | GTP catabolic process///adhesion of sy    |
| 141796   | 61_a_at                | Trim30     | a                | 20128                               | DNA binding///metal ion binding///zinc      | negative regulation of NLRP3 inflamm.     |
| 143159   | 1_s_at                 | Isg15//    | /Gm9706          | 100038882///677168                  | protein binding///protein tag               | ISG15-protein conjugation///ISG15-pro.    |
| 144859   | )1_at                  | Ctss       |                  | 13040                               | collagen binding///cysteine-type endop      | basement membrane disassembly///ba        |
| 145078   | l3_at                  | lfit1      |                  | 15957                               | RNA binding///protein binding               | cellular response to interferon-alpha///c |
| 141819   | 1_at                   | Usp18      |                  | 24110                               | ISG15-specific protease activity///cyste    | ISG15-protein conjugation///proteolysis   |
| 144792   | !7_at                  | Gbp10      | ///Gbp6          | 626578///100702                     | molecular_function///molecular_function     | cellular response to interferon-gamma/    |
| . 444000 | 2                      | 01-0       |                  | 55022                               | OTD I: I WOTD III III                       | OTD I I I I I I I I I I I I I I I I I I I |

#### (Independent practice)

Many of the top five differentially expressed genes (skip Krtap9-3 for which GO annotation is missing) have at least a couple of things in common.
 Q: Is the expression of the top five genes higher in KO or WT? What is the common function of these genes (the GO information is copied below because it is hard to read from the web)\_\_\_\_\_

#### "1449025 at" "Ifit3" "15959"

"identical protein binding///protein binding" "cellular response to interferon-alpha///cellular response to interferonbeta///defense response to virus///immune system process///innate immune response"

#### "1451426 at" "Dhx58" "80861"

"ATP binding///DNA binding///RNA binding///double-stranded RNA binding///double-stranded RNA binding///helicase activity//hydrolase activity, acting on acid anhydrides///metal ion binding///nucleotide binding///single-stranded RNA binding///zinc ion binding"

"defense response to virus///immune system process///innate immune response///negative regulation of MDA-5 signaling pathway///negative regulation of RIG-I signaling pathway///negative regulation of RIG-I signaling pathway///negative regulation of innate immune response///negative regulation of innate immune response///negative regulation of type I interferon production///negative regulation of type I interferon production///positive regulation of MDA-5 signaling pathway///positive regulation of RIG-I signaling pathway///positive regulation of type I interferon production///regulation of innate immune response///response to virus"

#### "1449009 at" "Tgtp2///Tgtp1" "100039796///21822"

"molecular\_function///GTP binding///GTPase activity"
"biological\_process///GTP catabolic process///cellular response to
interferon-beta///response to interferon-alpha///response to interferongamma"

#### "1449963 at"

"Krtap9-3" "75586"

"molecular\_function" "biological\_process"

#### "1435906 x at" "Gbp2" "14469"

"GTP binding///GTPase activity///nucleotide binding"

"GTP catabolic process///adhesion of symbiont to host///cellular response to interferon-beta///cellular response to interferon-gamma///cellular response to lipopolysaccharide///defense response to Gram-positive bacterium///defense response to protozoan"

#### "1417961 a at" "Trim30a" "20128"

"DNA binding///metal ion binding///zinc ion binding"

"negative regulation of NLRP3 inflammasome complex assembly///negative regulation of interleukin-6 production///negative regulation of reactive oxygen species metabolic process///negative regulation of toll-like receptor signaling pathway///negative regulation of tumor necrosis factor production///positive regulation of protein catabolic process///positive regulation of viral entry into host cell///protein autoubiquitination///regulation of transcription, DNA-templated"

| GEO2R            | Value     | distribution                                   | Options     | Profile graph    | R script    |                |                       |                                             |                          |                   |
|------------------|-----------|------------------------------------------------|-------------|------------------|-------------|----------------|-----------------------|---------------------------------------------|--------------------------|-------------------|
| • Ouick          | etart     |                                                |             |                  |             |                |                       |                                             |                          |                   |
| r Quick          | Start     |                                                |             |                  |             |                |                       |                                             |                          |                   |
|                  |           |                                                |             | Log-transform    | ation has b | een applied to | the data. You can cha | nge this in the Options tab.                |                          |                   |
| Recalcula        | ate if yo | u changed an                                   | y options.  | Save all results | Select colu | imns           |                       |                                             |                          |                   |
| ID               |           |                                                | Gene        | symbol           |             | Gene.ID        |                       | GO.Function                                 | GO.Process               |                   |
| ▼ 1449025        | 5_at      |                                                | lfit3       |                  |             | 15959          |                       | identical protein binding///protein binding | cellular response to int | erferon-alpha///c |
| Sampl            | le values | 10000<br>8000<br>6000<br>2000<br>0             | GSE33253/14 | 49025_at/ift3    |             |                |                       |                                             |                          |                   |
| <b>•</b> 1451426 | 6_at      |                                                | Dhx58       | 1                |             | 80861          |                       | ATP binding///DNA binding///RNA bindi       | defense response to vi   | rus///immune sy   |
| Sampl            | ie values | 1800<br>1500<br>1200<br>900<br>600<br>300<br>0 | GSE33253/14 | 51426_at/Dhx58   |             |                |                       |                                             |                          |                   |

# Exercise 2: Explore a Curated GEO DataSets record: Analysis Tools, Individual Gene Profiles, and the Geneand Biosystems databases

# (Guided practice)

1. Search for GSE42872 and examine your search results:

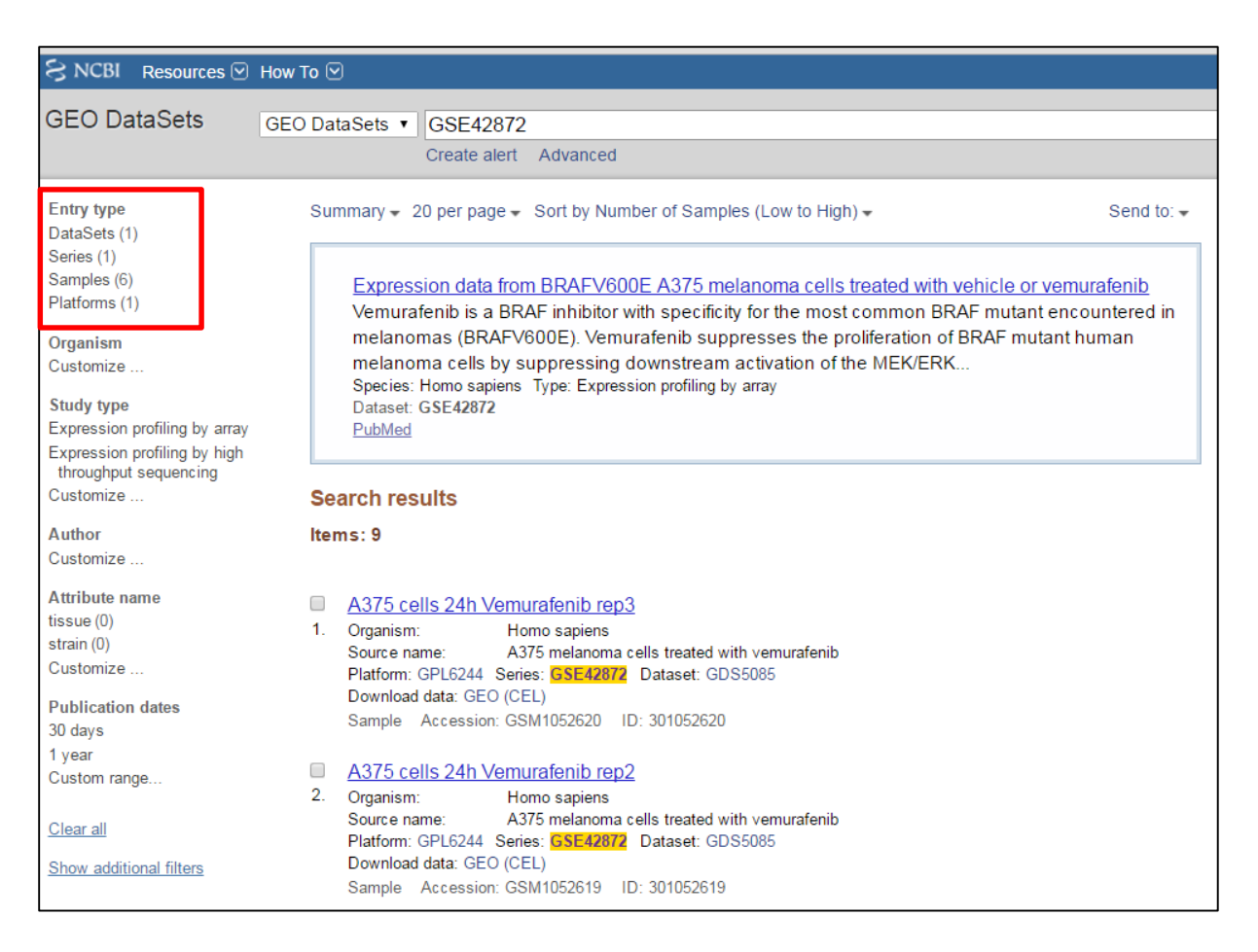

- Clear any of the set filters from the previous search.
- In addition to the submitted records (series, sample, and platform) you will also retrieve a **DataSet** record that was generated as a product of GEO curation.
- The study included six samples. Each of the sample was the A375 cell line that endogenously expresses a mutant BRAF protein. The mutation is designated as BRAF(V600E), meaning that the gene is mutated so that valine at position 600 of the protein expressed by the BRAF gene is replaced by glutamic acid. BRAF(V600E) is an oncogenic mutation: <u>http://www.ncbi.nlm.nih.gov/clinvar/variation/13961/</u>

- In the study, three of the samples were treated with vemurafenib (<u>https://pubchem.ncbi.nlm.nih.gov/compound/42611257</u>) that is an inhibitor of the BRAF(V600E) kinase. (Control in this case means that the mutant kinase stays active in the cell).
- Select the DataSets record:
  - Check the summary display (do not go to the record just yet) and note the accession number of the curated dataset record: GDS5085

| GEO DataSets GEO              | O DataSets V GSE42872                                                                            |   |
|-------------------------------|--------------------------------------------------------------------------------------------------|---|
|                               | Create alert Advanced                                                                            |   |
|                               |                                                                                                  |   |
| Entry type clear              | Summary - Send to: -                                                                             | , |
| ✓ DataSets (1)                |                                                                                                  |   |
| Series (0)                    | Filters activated: DataSets. <u>Clear all</u> to show 9 items.                                   |   |
| Samples (0)                   |                                                                                                  | _ |
| Platforms (0)                 | Oncogenic BRAF harboring melanoma cell line response to BRAF inhibition                          |   |
|                               | Analysis of A375 melanoma cells harboring the BRAF V600E oncogenic mutation following            |   |
| Organism                      | treatment with the BRAF inhibitor vemurafenib. Results provide insight into the role of the BRAF |   |
| Customize                     | V600E oncogene in the pathogenesis of melanoma.                                                  |   |
| Study type                    | Organism: Homo sapiens                                                                           | - |
| Expression profiling by array | Type: Expression profiling by array, transformed count, 2 agent sets                             |   |
| Expression profiling by analy | Platform: GPL6244 Series: GSE42872 6 Samples                                                     |   |
| throughput sequencing         | Download data: GEO (CEL)                                                                         |   |
| Customize                     | DataSet Accession: GDS5085 ID: 5085                                                              |   |
|                               | PubMed Full text in PMC Similar studies GEO Profiles Analyze DataSet                             |   |
| Author                        |                                                                                                  |   |
| Customize                     |                                                                                                  |   |

# 2. Analysis of a curated set

- Click on the title of the curated study to access and examine the record:
- The **Sample Subset** button displays the sample information.
- Data Analysis Tools allows for visualizing clusters of genes with similar expression, and find up and down regulated genes.
- The Expression Profiles button leads in the Geo Profiles database for either all of the individual-gene profiles in the study, or those that are up/down in a sample comparison.

| S N          | СВІ             |              |                                                                                                    |                                     |                                                  |  |  |  |
|--------------|-----------------|--------------|----------------------------------------------------------------------------------------------------|-------------------------------------|--------------------------------------------------|--|--|--|
| Search for [ | GDS5085[/       | ACCI         | N] Search Clear Show All (Advanced Search)                                                                                                    |                                     |                                                  |  |  |  |
|              |                 |              | DataSet Record GDS5085: Express                                                                                                    | ion Profiles) Dat                   | a Analysis Tools Sample Subsets                  |  |  |  |
| Title:       |                 | Onco         | genic BRAF harboring melanoma cell line response to BRAF inhibition                                                                                         |                                     |                                                  |  |  |  |
| Summary:     |                 | Anal<br>prov | ysis of A375 melanoma cells harboring the BRAF V600E oncogenic mutati<br>ide insight into the role of the BRAF V600E oncogene in the pathogenesis           | on following treatm<br>of melanoma. | ent with the BRAF inhibitor vemurafenib. Results |  |  |  |
| Organism:    |                 | Hom          | no sapiens                                                                                                    |                                     |                                                  |  |  |  |
| Platform:    |                 | GPL          | 5244: [HuGene-1_0-st] Affymetrix Human Gene 1.0 ST Array [transcript (                                                                                      | (gene) version]                     |                                                  |  |  |  |
| Citation:    |                 | Pam<br>tran: | nenter TJ, Kleinschmidt M, Kinross KM, Bond ST et al. Response of BRAF-<br>scriptional regulators of glycolysis. <i>Cancer Discov</i> 2014 Apr;4(4):423-33. | mutant melanoma<br>PMID: 24469106   | to BRAF inhibition is mediated by a network of   |  |  |  |
| Reference Se | ries:           | GSE          | 42872 Sat                                                                                                    | nple count:                         | 6                                                |  |  |  |
| Value type:  |                 | trans        | sformed count Ser                                                                                                    | ies published:                      | 2014/05/20                                       |  |  |  |
|              |                 |              | Si                                                                                                    | ample Subsets                       |                                                  |  |  |  |
| Samples      | Factor<br>agent | s            |                                                                                                    |                                     | Title                                            |  |  |  |
| GSM1052615   | vehicle         |              | A375 cells 24h Control rep1                                                                                                    |                                     |                                                  |  |  |  |
| GSM1052616   | vehicle         |              | A375 cells 24h Control rep2                                                                                                    |                                     |                                                  |  |  |  |
| GSM1052617   | vehicle         |              | A375 cells 24h Control rep3                                                                                                    |                                     |                                                  |  |  |  |
| GSM1052618   | vemurafe        | nib          | A375 cells 24h Vemurafenib rep1                                                                                                    |                                     |                                                  |  |  |  |
| GSM1052619   | vemurafe        | nib          | A375 cells 24h Vemurafenib rep2                                                                                                    |                                     |                                                  |  |  |  |
| GSM1052620   | vemurafe        | nib          | A375 cells 24h Vemurafenib rep3                                                                                                    |                                     |                                                  |  |  |  |
|              |                 |              |                                                                                                    |                                     |                                                  |  |  |  |

- This study has numerous differentially expressed genes, and we will select only those where there is a four-fold difference in expression between "vehicle" (the BRAF V600E kinase is active) and vemurafenib (the BRAF V600E kinase is inhibited):
  - Use the Compare 2 sets of samples widget, and from there Value means
     difference and set it to 4+ fold. In the first round select higher.
  - Select "vehicle" as group A by clicking on all of the samples for vehicle. Select all of the vemurafenib samples as Group B and **OK**.

| Click on accessions<br>colored blocks and<br>samples. | Ok<br>Reset      |                     |  |                     |
|-------------------------------------------------------|------------------|---------------------|--|---------------------|
| Samples,<br>Group A                                   | Factors<br>agent | Samples,<br>Group B |  | Cancel              |
| GSM1052615                                            |                  | GSM1052615          |  | DataSot R           |
| GSM1052616                                            | vehicle          | GSM1052616          |  | DataSet K           |
| GSM1052617                                            |                  | GSM1052617          |  | ell line response t |
| GSM1052618                                            |                  | GSM1052618          |  | ring the BRAE V60   |
| GSM1052619                                            | vemurafenib      | GSM1052619          |  | ne in the pathoge   |
| GSM1052620                                            |                  | GSM1052620          |  |                     |

- Query Group A vs. B.
- The list of genes that have four fold (or more) higher expression in the cells with active BRAF mutant will be displayed in the GEO Profiles database:

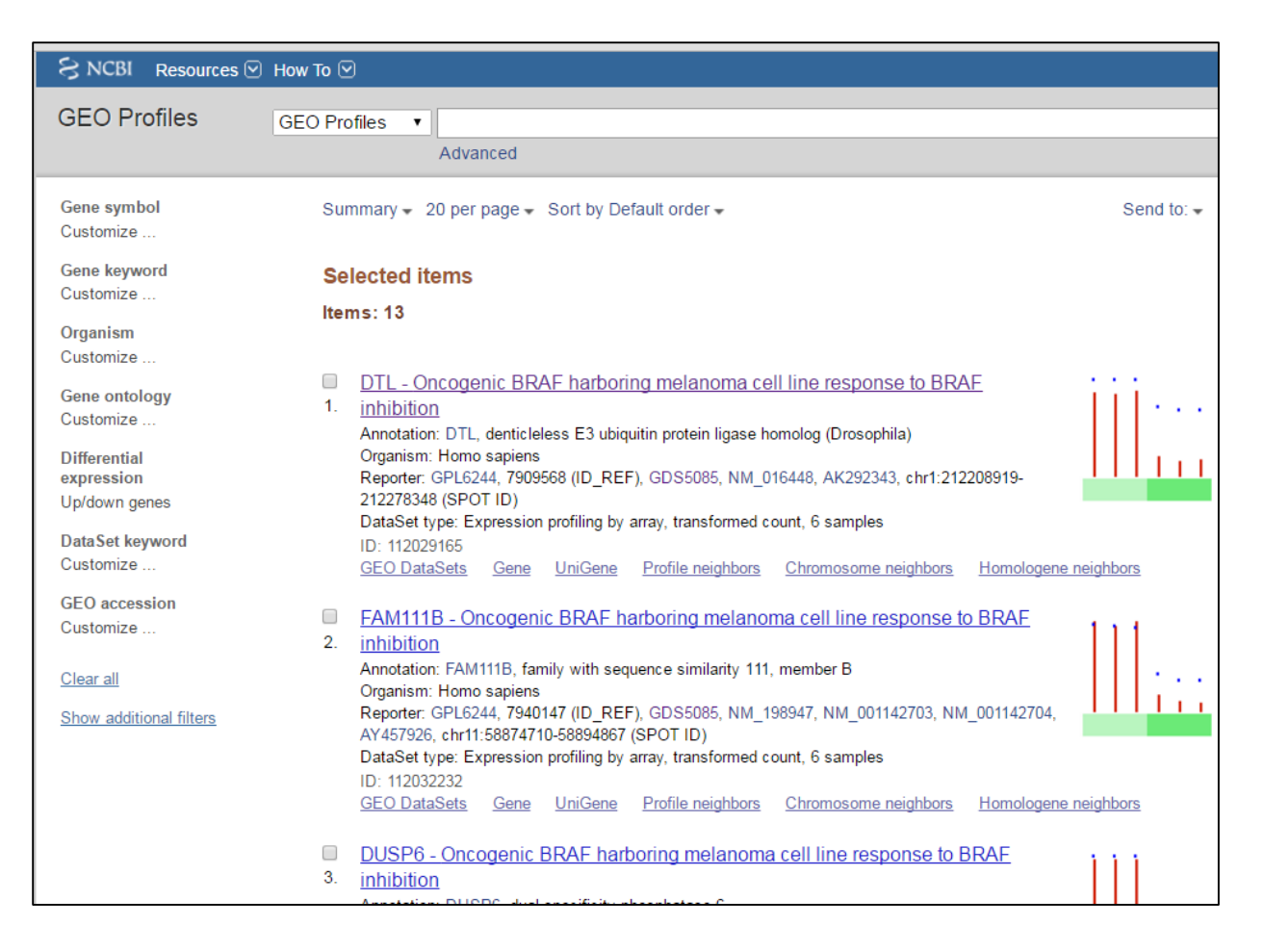

- Check the profile of the DTL gene and its expression values. From there you can link to the individual sample information that states that the values are given as log base 2
- A web-based log calculator (for example <u>http://www.1728.org/logrithm.htm</u>) will help you get the non-log values; where 12.1 is 4,400 and 8.9 is about 500.
- Find the biological pathways in which the 13 genes participate:

| How To 🕑                                                                                                    |              | <u>gratianm</u> <u>My NCBI</u>               | <u>Sign Out</u> |
|----------------------------------------------------------------------------------------------------|--------------|----------------------------------------------|-----------------|
| GEO Profiles   Advanced                                                                                                    |              | Search                                       | Help            |
| Summary - 20 per page - Sort by Default order -                                                                                                    | Send to: 🗸   | Filters: Manage Filters                      |                 |
| Selected items<br>Items: 13                                                                                                    |              | Profile data           Download profile data | ۲               |
| <ul> <li>DTL - Oncogenic BRAF harboring melanoma cell line response to BRAF</li> <li>inhibition         Annotation: DTL, denticleless E3 ubiquitin protein ligase homolog (Drosophila)         Organism: Homo sapiens         Reporter: GPL6244, 7909568 (ID_REF), GDS5085, NM_016448, AK292343, chr1:212208919-<br/>212278348 (SPOT ID)     </li> </ul> | ∭…<br>∭      | Profile pathways<br>Find pathways            |                 |
| DataSet type: Expression profiling by array, transformed count, 6 samples<br>ID: 112029165<br>GEO DataSets Gene UniGene Profile neighbors Chromosome neighbors Homologer                                                                                                    | ne neighbors | Find related data Database: Select           |                 |

 The FLink (Frequency weighted Links) results indicate that six of the 13 genes are involved in the Signal Transduction pathway, BSID 1269379. The biological pathways in the NCBI BioSystems database are imported from external resources, in this case REACTOME. (If you open the BSID 1269379 record, you can get the pathway description. There are over 2500 participating genes, including BRAF and TNF.)

| N    | NCBI             | F                       | Link                  |                  |                         |                             |                  |
|------|------------------|-------------------------|-----------------------|------------------|-------------------------|-----------------------------|------------------|
| HOME | SEARCH GUIDE     | Structure Home          | 3D Macromolecular     | r Structures     | Conserved Domains       | PubChem                     | BioSystems       |
|      |                  |                         |                       |                  |                         |                             |                  |
| FLir | nk - Freque      | ency weighted           | l Links               |                  |                         |                             |                  |
| -    |                  |                         |                       |                  |                         |                             |                  |
|      | inter from goons | files records to biogra | town was and a waight | - d by from on o | (-li-li to coo dotailo) |                             |                  |
|      | inks from geopro | Thes records to prosy   | stems records weighte | ed by frequency  | (CIICK to see details)  |                             |                  |
|      | Gene [ 🔊 BioSys  | stems                   |                       |                  |                         |                             |                  |
|      | Clear Selections | Show 🔊 Download         | CSV 0 Summary         |                  |                         |                             |                  |
|      | _                |                         |                       |                  |                         |                             |                  |
|      | Frequency        | BSIL                    | )                     | Source           |                         | Name                        |                  |
|      | <b>@3</b> 6      | 126                     | 9379                  | REACTO           | DME                     | Signal Transduct            | tion             |
|      | <b>@3</b> 3      | 126                     | 9501                  | REACTO           | DME                     | MAPK family sig             | naling cascades  |
|      | <b>@3</b>        | 126                     | 9419                  | REACTO           | DME                     | Signaling by FG             | FR4              |
|      | <b>@3</b> 3      | 126                     | 9409                  | REACTO           | DME                     | Signaling by FG             | FR3              |
|      | <b>@3</b> 3      | 126                     | 9399                  | REACTO           | DME                     | Signaling by FG             | FR2              |
|      | <b>@3</b> 3      | 126                     | 9387                  | REACTO           | DME                     | Signaling by FG             | FR1              |
|      | <b>@3</b> 3      | 126                     | 9386                  | REACTO           | DME                     | Signaling by FG             | FR               |
|      | <b>@3</b> 3      | 126                     | 9380                  | REACTO           | DME                     | Signaling by EG             | FR               |
|      | <b>99</b> 3      | 523                     | 016                   | KEGG             |                         | Transcriptional m<br>cancer | nisregulation in |
|      | <b>44</b> 3      | 522                     | 987                   | KEGG             |                         | Transcriptional m<br>cancer | nisregulation in |

 To see what are the six genes, and to learn more about their function, click on the Frequency number to link to the records in the Gene database:

| How To 🖸 | iow To 🗹                                    |                                                                         |                                                               |                                               |            |  |  |  |
|----------|---------------------------------------------|-------------------------------------------------------------------------|---------------------------------------------------------------|-----------------------------------------------|------------|--|--|--|
| Cana     | -                                           |                                                                         |                                                               |                                               |            |  |  |  |
| Gene     | Advan                                       | red                                                                     |                                                               |                                               |            |  |  |  |
|          | Auvan                                       | ccu                                                                     |                                                               |                                               |            |  |  |  |
|          | Tabular - 20 per page - Sort by Relevance - |                                                                         |                                                               |                                               |            |  |  |  |
|          |                                             |                                                                         |                                                               |                                               |            |  |  |  |
|          | Selected item                               | IS                                                                      |                                                               |                                               |            |  |  |  |
|          | ltems: 6                                    |                                                                         |                                                               |                                               |            |  |  |  |
|          | Name/Gene ID                                | Description                                                             | Location                                                      | Aliases                                       | MIM        |  |  |  |
|          | DUSP6<br>ID: 1848                           | dual specificity phosphatase 6<br>[ <i>Homo sapiens</i> (human)]        | Chromosome 12, NC_000012.12<br>(8934782589352859, complement) | HH19, MKP3, PYST1                             | 602748     |  |  |  |
|          | □ <u>ETV4</u><br>ID: 2118                   | ETS variant 4 [ <i>Homo sapiens</i><br>(human)]                         | Chromosome 17, NC_000017.11<br>(4352784343546432, complement) | E1A-F, E1AF, PEA3,<br>PEAS3                   | 600711     |  |  |  |
|          | ITGB3<br>ID: 3690                           | integrin subunit beta 3 [Homo<br>sapiens (human)]                       | Chromosome 17, NC_000017.11<br>(4725384247312711)             | BDPLT16, BDPLT2,<br>CD61, GP3A, GPIIIa,<br>GT | 173470     |  |  |  |
|          | LDLR<br>ID: 3949                            | low density lipoprotein receptor<br>[ <i>Homo sapiens</i> (human)]      | Chromosome 19, NC_000019.10<br>(1108936211133830)             | FH, FHC, LDLCQ2                               | 606945     |  |  |  |
|          | SPRY2<br>ID: 10253                          | sprouty RTK signaling<br>antagonist 2 [ <i>Homo sapiens</i><br>(human)] | Chromosome 13, NC_000013.11<br>(8033597680340951, complement) | IGAN3, hSPRY2                                 | 602466     |  |  |  |
|          | EST<br>ID: 10468                            | follistatin [ <i>Homo sapiens</i><br>(human)]                           | Chromosome 5, NC_000005.10<br>(5348034153487134)              | FS                                            | 136470     |  |  |  |
|          |                                             |                                                                         |                                                               |                                               |            |  |  |  |
|          | Tabular 👻 20 per                            | r page ← Sort by Relevance ←                                            |                                                               |                                               | Send to: 👻 |  |  |  |

 You can display the summary of the records as text and copy the information to be used in Part II of this module:

#### Genes with higher expression when mutant BRAF is active

```
1. DUSP6
Official Symbol: DUSP6 and Name: dual specificity phosphatase 6 [Homo sapiens
(human)]
Other Aliases: HH19, MKP3, PYST1
Other Designations: MAP kinase phosphatase 3; dual specificity protein
phosphatase PYST1; mitogen-activated protein kinase phosphatase 3;
serine/threonine specific protein phosphatase
Chromosome: 12; Location: 12q21.33
Annotation: Chromosome 12 NC_000012.12 (89347825..89352859, complement)
MIM: 602748
ID: 1848
2. ETV4
Official Symbol: ETV4 and Name: ETS variant 4 [Homo sapiens (human)]
Other Aliases: E1A-F, E1AF, PEA3, PEAS3
```

Other Designations: EWS protein/E1A enhancer binding protein chimera; adenovirus E1A enhancer-binding protein; ets variant gene 4 (E1A enhancerbinding protein, E1AF); polyomavirus enhancer activator 3 homolog Chromosome: 17; Location: 17q21.31 Annotation: Chromosome 17 NC 000017.11 (43527843..43546432, complement) MIM: 600711 ID: 2118 3. ITGB3 Official Symbol: ITGB3 and Name: integrin subunit beta 3 [Homo sapiens (human)] Other Aliases: BDPLT16, BDPLT2, CD61, GP3A, GPIIIa, GT Other Designations: antigen CD61; integrin beta 3; integrin, beta 3 (platelet glycoprotein IIIa, antigen CD61); platelet membrane glycoprotein IIIa Chromosome: 17; Location: 17q21.32 Annotation: Chromosome 17 NC 000017.11 (47253842..47312711) MIM: 173470 ID: 3690 4. LDLR Official Symbol: LDLR and Name: low density lipoprotein receptor [Homo sapiens (human)] Other Aliases: FH, FHC, LDLCQ2 Other Designations: LDL receptor; low-density lipoprotein receptor class A domain-containing protein 3 Chromosome: 19; Location: 19p13.2 Annotation: Chromosome 19 NC 000019.10 (11089362..11133830) MIM: 606945 ID: 3949 5. SPRY2 Official Symbol: SPRY2 and Name: sprouty RTK signaling antagonist 2 [Homo sapiens (human)] Other Aliases: IGAN3, hSPRY2 Chromosome: 13; Location: 13q31.1 Annotation: Chromosome 13 NC 000013.11 (80335976..80340951, complement) MIM: 602466 ID: 10253 6. FST Official Symbol: FST and Name: follistatin [Homo sapiens (human)] Other Aliases: FS Other Designations: activin-binding protein; follistatin isoform FST317 Chromosome: 5; Location: 5q11.2 Annotation: Chromosome 5 NC 000005.10 (53480341..53487134) MIM: 136470 ID: 10468

# (Independent practice)

 Return to the DataSet Browser for the GDS5085 record and this time select for those genes with 4+ fold lower expression in vehicle (the BRAF V600E kinase is active):

| S NCBI               |                                                                                                    |                                                                                                    | Gene Expression Omnibus                                                |  |  |  |
|----------------------|----------------------------------------------------------------------------------------------------|----------------------------------------------------------------------------------------------------|------------------------------------------------------------------------|--|--|--|
| Search for GDS508    | 35[ACCN] Search Cle                                                                                                    | ear Show All (Advanced Search)                                                                                                    |                                                                        |  |  |  |
|                      | DataSet Record                                                                                                    | GDS5085: Expression Profiles Data Analysis Tools Sample Subsets                                                                                     |                                                                        |  |  |  |
| Title:               | Oncogenic BRAF harboring melanoma                                                                                                    | cell line response to BRAF inhibition                                                                                                    | Cluster Analysis                                                       |  |  |  |
| Summary:             | Analysis of A375 melanoma cells harboring the BRAF V600E oncogenic mutation following treatment with the BRAF inhibitor vemurafenib. Results provide insight into the role of the BRAF V600E oncogene in the pathogenesis of melanoma. |                                                                                                    |                                                                        |  |  |  |
| Organism:            | Homo sapiens                                                                                                    |                                                                                                    |                                                                        |  |  |  |
| Platform:            | GPL6244: [HuGene-1_0-st] Affymetrix                                                                                                    | Human Gene 1.0 ST Array [transcript (gene) version]                                                                                                 | Download                                                               |  |  |  |
| Citation:            | Parmenter TJ, Kleinschmidt M, Kinross<br>is mediated by a network of transcriptio<br>PMID: 24469106                                                                                                    | KM, Bond ST et al. Response of BRAF-mutant melanoma to BRAF inhibition<br>onal regulators of glycolysis. <i>Cancer Discov</i> 2014 Apr;4(4):423-33. | DataSet full SOFT file<br>DataSet SOFT file<br>Series family SOFT file |  |  |  |
| Reference Series:    | GSE42872                                                                                                    | Sample count: 6                                                                                                    | Series family MINIML file                                              |  |  |  |
| Value type:          | transformed count                                                                                                    | Series published: 2014/05/20                                                                                                    |                                                                        |  |  |  |
|                      |                                                                                                    | Data Analysis Tools                                                                                                    |                                                                        |  |  |  |
| Find genes           | $\rangle$                                                                                                    | Sten 1. Select test and significance level                                                                                                    |                                                                        |  |  |  |
| Compare 2 sets of s  | amples ?                                                                                                    | Value means difference $\mathbf{x} = \overline{\Delta} \times \mathbf{B}$ : $4$ + fold $\mathbf{x}$ higher $\mathbf{x}$                             |                                                                        |  |  |  |
| Cluster heatmaps     |                                                                                                    | Value means dimensioner A vs. 4 rout in group 4 Might                                                                                               |                                                                        |  |  |  |
| Experiment design an | d value distribution                                                                                                    | Group A: GSM1052618, GSM1052618, GSM10 either<br>Group B: GSM1052618, GSM1052619, GSM1052620                                                        |                                                                        |  |  |  |
|                      |                                                                                                    | Step 3: Query Group A vs. B                                                                                                    |                                                                        |  |  |  |

- One of the genes that you should have retrieved is TCN1.
   Q: How does this gene rank among all of the genes that were expressed on the platform? How much does the rank changes when the mutant BRAF is not active?
- From the FLink results, select the three genes that participate in the Metabolism (BSID 1269956)

### Gene with higher expression when mutant BRAF is inhibited

```
1. CD36
Official Symbol: CD36 and Name: CD36 molecule [Homo sapiens (human)]
Other Aliases: BDPLT10, CHDS7, FAT, GP3B, GP4, GPIV, PASIV, SCARB3
Other Designations: CD36 antigen (collagen type I receptor, thrombospondin
receptor); CD36 molecule (thrombospondin receptor); GPIIIB; PAS IV; PAS-4
protein; cluster determinant 36; fatty acid translocase; glycoprotein IIIb;
leukocyte differentiation antigen CD36; platelet glycoprotein IV; scavenger
receptor class B, member 3
Chromosome: 7; Location: 7q11.2
Annotation: Chromosome 7 NC_000007.14 (80602188..80679277)
MIM: 173510
ID: 948
```

2. DCT Official Symbol: DCT and Name: dopachrome tautomerase [Homo sapiens (human)] Other Aliases: TRP-2, TYRP2 Other Designations: DT; L-dopachrome Delta-isomerase; L-dopachrome isomerase; TRP2; dopachrome delta-isomerase; dopachrome tautomerase (dopachrome deltaisomerase, tyrosine-related protein 2); tyrosinase related protein-2; tyrosinase-related protein 2; tyrosine-related protein 2 Chromosome: 13; Location: 13q32 Annotation: Chromosome 13 NC 000013.11 (94437304..94550265, complement) MIM: 191275 ID: 1638 3. TCN1 Official Symbol: TCN1 and Name: transcobalamin 1 [Homo sapiens (human)] Other Aliases: HC, TC-1, TC1, TCI Other Designations: haptocorin; haptocorrin; protein R; transcobalamin I (vitamin B12 binding protein, R binder family) Chromosome: 11; Location: 11q11-q12 Annotation: Chromosome 11 NC 000011.10 (59852808..59866568, complement) MIM: 189905 ID: 6947

# **Exercise 3: The contents of the GEO DataSets database and RNA-Seq studies**

# (Guided practice)

- 1. Study (technology) types in GEO database
  - Return to the GEO DataSets search page and check the total number of records in the database:

| S NCBI Resources 🗹 Hov                                                                                                    |                                                                                                    |
|----------------------------------------------------------------------------------------------------|----------------------------------------------------------------------------------------------------|
| GEO DataSets GE                                                                                                    | EO DataSets  all[filter] Create alert Advanced                                                                                                    |
| Entry type<br>DataSets (3,848)<br>Series (69,045)<br>Samples (1,811,664)<br>Platforms (15,899)                                                                                                    | Summary + 20 per page + Sort by Number of Samples (Low to High) + Send to: + Search results Items: 1 to 20 of 1900726 << First < Prev. Page 1 of 95037 Next > Last >>                                                                                                    |
| Organism<br>Customize<br>Study type<br>Expression profiling by array<br>Methylation profiling by array<br>Customize<br>Author<br>Customize<br>Attribute name<br>tissue (649,009)<br>strain (294,350)<br>Customize | Identification of the long, edited dsRNAome in LPS-stimulated primary human peripheral blood         1. monocytes         (Submitter supplied) Endogenous double-stranded RNA (dsRNA) is intricately regulated in mammals to prevent aberrant activation of host inflammatory pathways by cytosolic dsRNA binding proteins. We define the endogenous dsRNA repertoire in human peripheral blood monocytes using published data (GSE60216) derived from 18 RNA-Seq experiments from neonates, adults, and elderly patients during the inflammatory response to bacterial lipopolysaccharide. more         Organism:       Homo sapiens         Type:       Third-party reanalysis; Expression profiling by high throughput sequencing         Download data: GEO (BW, TXT)       Series Accession: GSE75149 ID: 200075149         PubMed       Similar studies |
| Publication dates<br>30 days<br>1 year<br>Custom range<br><u>Clear all</u><br><u>Show additional filters</u>                                                                                                    | <ul> <li>Transcriptomic analysis of pigs exhibiting differential susceptibility to swine influenza (SIV)</li> <li>pathology in the lung         (Submitter supplied) Comparison of gene expression in the lungs of pigs classified as Resistant (RES) or Susceptible (SUS) to influenza pathology based on clinical lesion scores. The aim of the experiment is to identify genes whose expression is associated with resistance/susceptibility to influenza pathology. These are a subset of animals selected from a larger experiment that investigated the effect of low (LBW) or high (HBW) litter birth weight phenotype on influenza pathology.</li> <li>Organism:</li> </ul>                                                                                                    |

Search for studies that relate to melanoma:

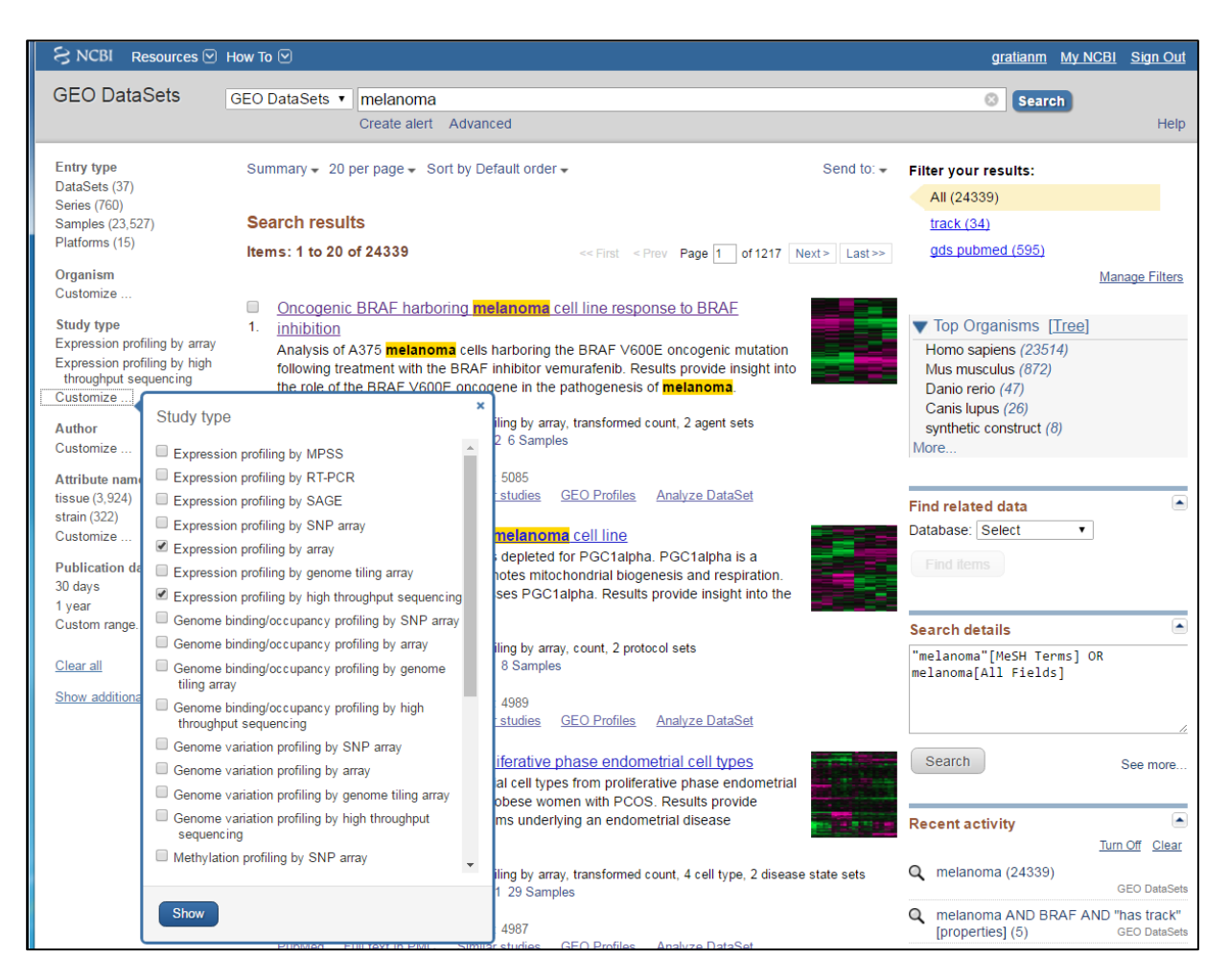

- Customize the left-side Study Type filter so that it displays filtering for "Expression profiling by array" and also for "Expression profiling by high throughput sequencing" (RNA-Seq). These are two of the prevalent study types among several that are accepted to be archived in the GEO DataSet database.
- Select the "Expression profiling by high throughput sequencing". To find out if there are any RNA-Seq studies that deal with melanoma and also specifically with the BRAF mutant, add the term BRAF to the search.
- To be able to do any visualization and examination of the RNA-Seq data on the web, you also need to select a study that "has track":

melanoma AND BRAF AND "has track"[properties]

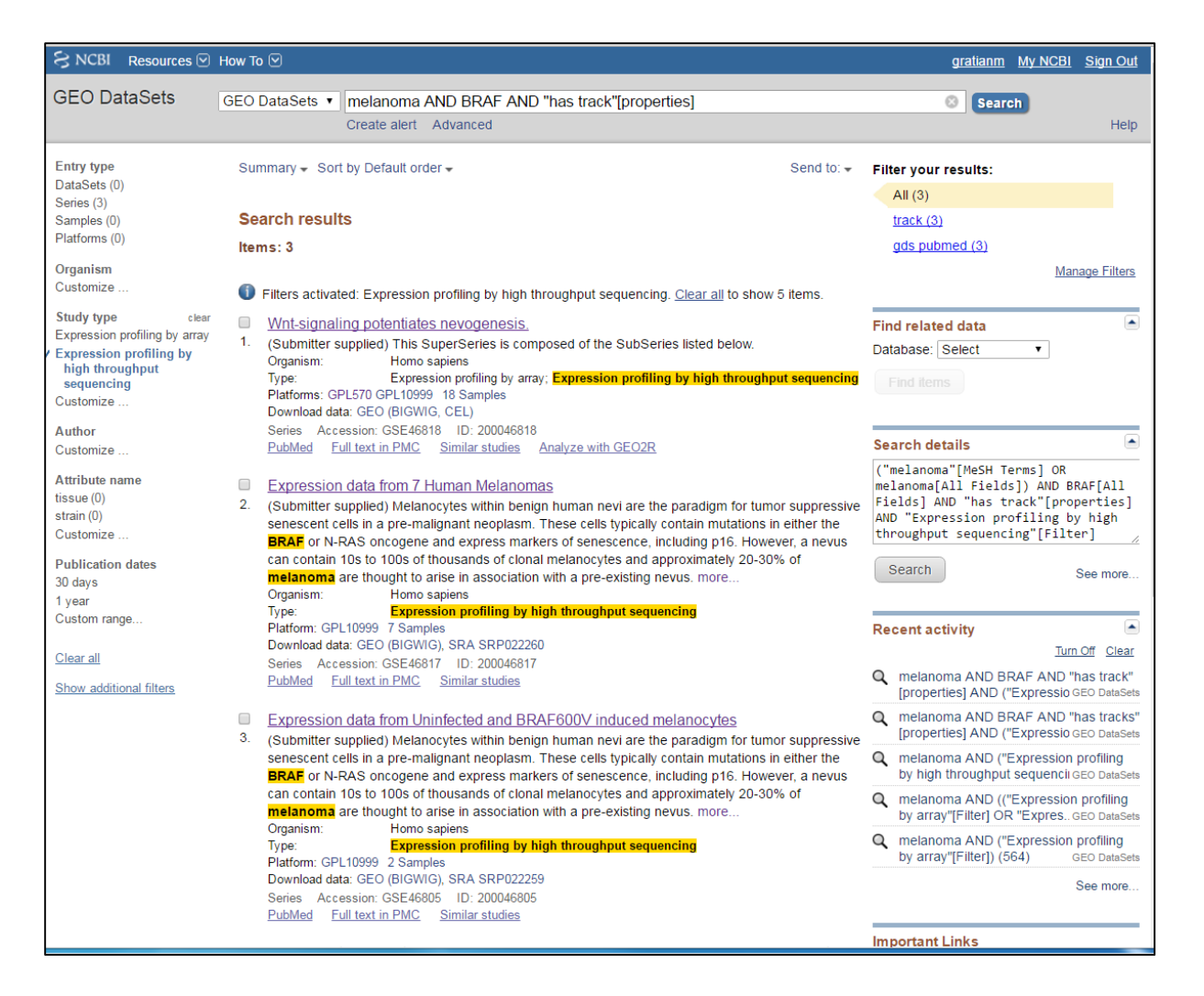

- Even though there are only three studies in your search results, sort the results by Number of Samples (Low to High).
- The "Expression data from Uninfected and BRAF600V induced melanocytes" study (GSE46805) has two samples.

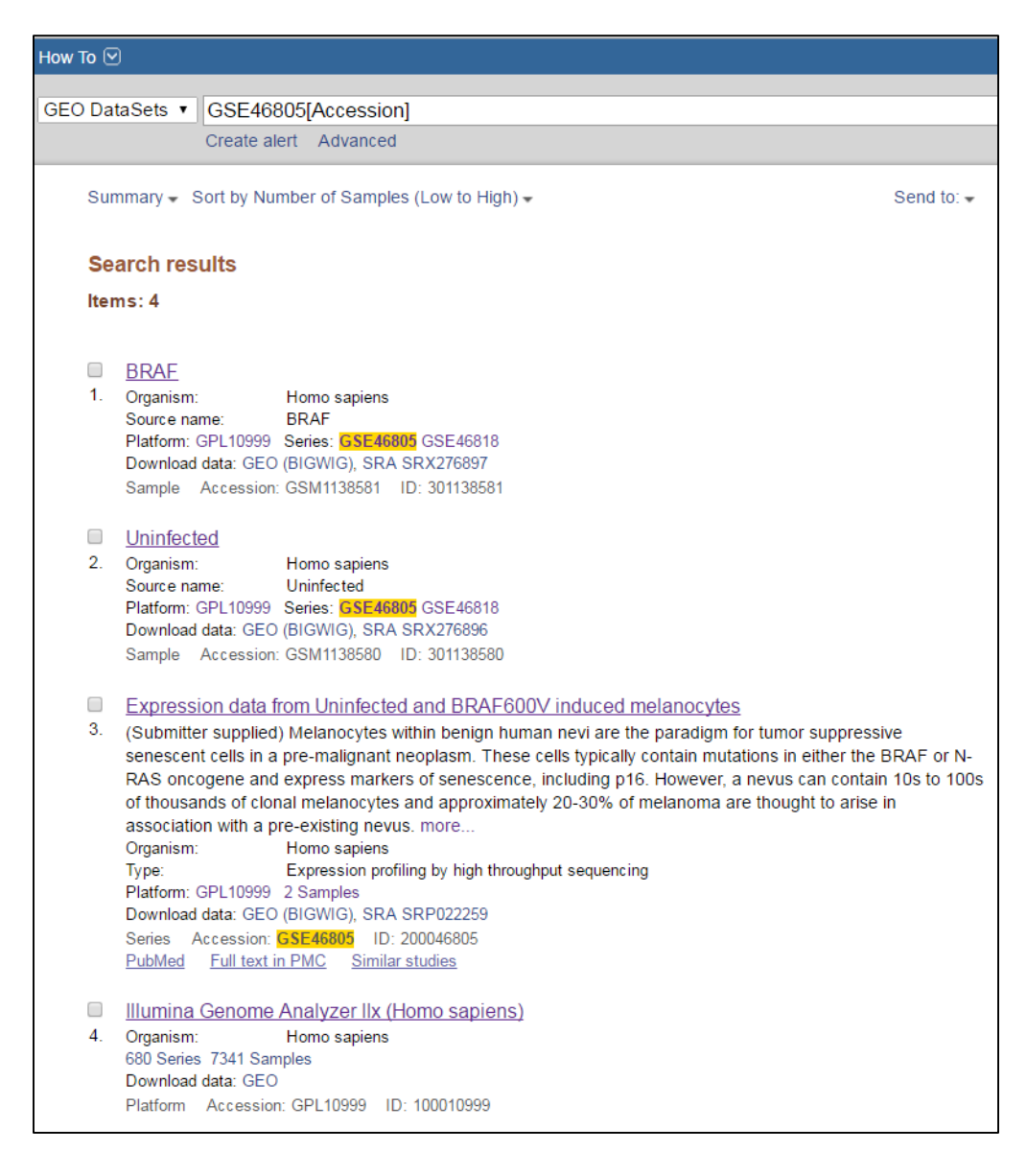

- In the "BRAF" sample, human epidermal melanocytes were infected with lentivirus with the BRAF mutant. (This is somewhat comparable with the "vehicle cells" in the A375 cell line as the mutant protein is expressed there as well.) The "uninfected" sample could be considered as an equivalent for BRAF suppression of the A375 cell line.
- The sequencing was on the Illumina Genome Analyzer IIx (Homo sapiens) platform.
- Access the series record and from there use the "See the data on Genome Data Viewer" link.

| ZIP/Postal code                                                                           | G61 1BD                          |          |               |                    |  |  |  |  |
|-------------------------------------------------------------------------------------------|----------------------------------|----------|---------------|--------------------|--|--|--|--|
| Country                                                                                   | ountry United Kingdom            |          |               |                    |  |  |  |  |
| Platforms (1) GPL10999 Illumina Genome Analyzer IIx (Homo sapiens)                        |                                  |          |               |                    |  |  |  |  |
| Samples (2)                                                                               | amples (2) GSM1138580 Uninfected |          |               |                    |  |  |  |  |
|                                                                                           | GSM1138581 BRAF                  |          |               |                    |  |  |  |  |
| This SubSeries is part of SuperSeries:<br>GSE46818 Wnt-signaling potentiates nevogenesis. |                                  |          |               |                    |  |  |  |  |
| Relations                                                                                 |                                  |          |               |                    |  |  |  |  |
| BioProject                                                                                | PRJNA202399                      |          |               |                    |  |  |  |  |
| SRA                                                                                       | SRP022259                        |          |               |                    |  |  |  |  |
|                                                                                           | See the data on Ge               | enome D  | ata Viewer    |                    |  |  |  |  |
| Download famil                                                                            | v                                |          |               | Format             |  |  |  |  |
| SOFT formatted f                                                                          | y<br>amily file(s)               | SOFT 2   |               |                    |  |  |  |  |
| MINIML formatted                                                                          | family file(s)                   | MINIML 2 |               |                    |  |  |  |  |
| Series Matrix File                                                                        | (s)                              | TXT 🛛    |               |                    |  |  |  |  |
| Sup                                                                                       | plementary file                  | Size     | Download      | File type/resource |  |  |  |  |
| GSE46805_RAW.t                                                                            | ar                               | 202.3 Mb | (http)(custom | ) TAR (of BIGWIG)  |  |  |  |  |
| SRP/SRP022/SRP0                                                                           | 022259                           |          | (ftp)         | SRA Study          |  |  |  |  |
| Raw data provide                                                                          | d as supplementary file          |          |               |                    |  |  |  |  |
| Processed data pr                                                                         | rovided as supplementary file    |          |               |                    |  |  |  |  |

# (Independent practice)

- Use the Genome Data Viewer to see if you can corroborate the significance of the differentially expressed genes from Exercise 2 in this study. The genes with the following symbols: DUSP6, ETV4, ITGB3, LDLR, SPRY2, and FST were those with much higher expression in the presence of the active BRAF mutant protein.
- Select one of the genes and search the Genome Data Viewer to locate the gene, so that you can examine its expression tracks.

Q: What is the genomic assembly to which the RNA-Seq BRAF expression data were mapped?

Q: Is this the current assembly for the human reference genome?

Q: What can you tell about the expression of the gene that you checked?\_\_\_\_\_

Q: Does the expression corroborate the findings from the array study in Exercise 2?\_\_\_\_\_

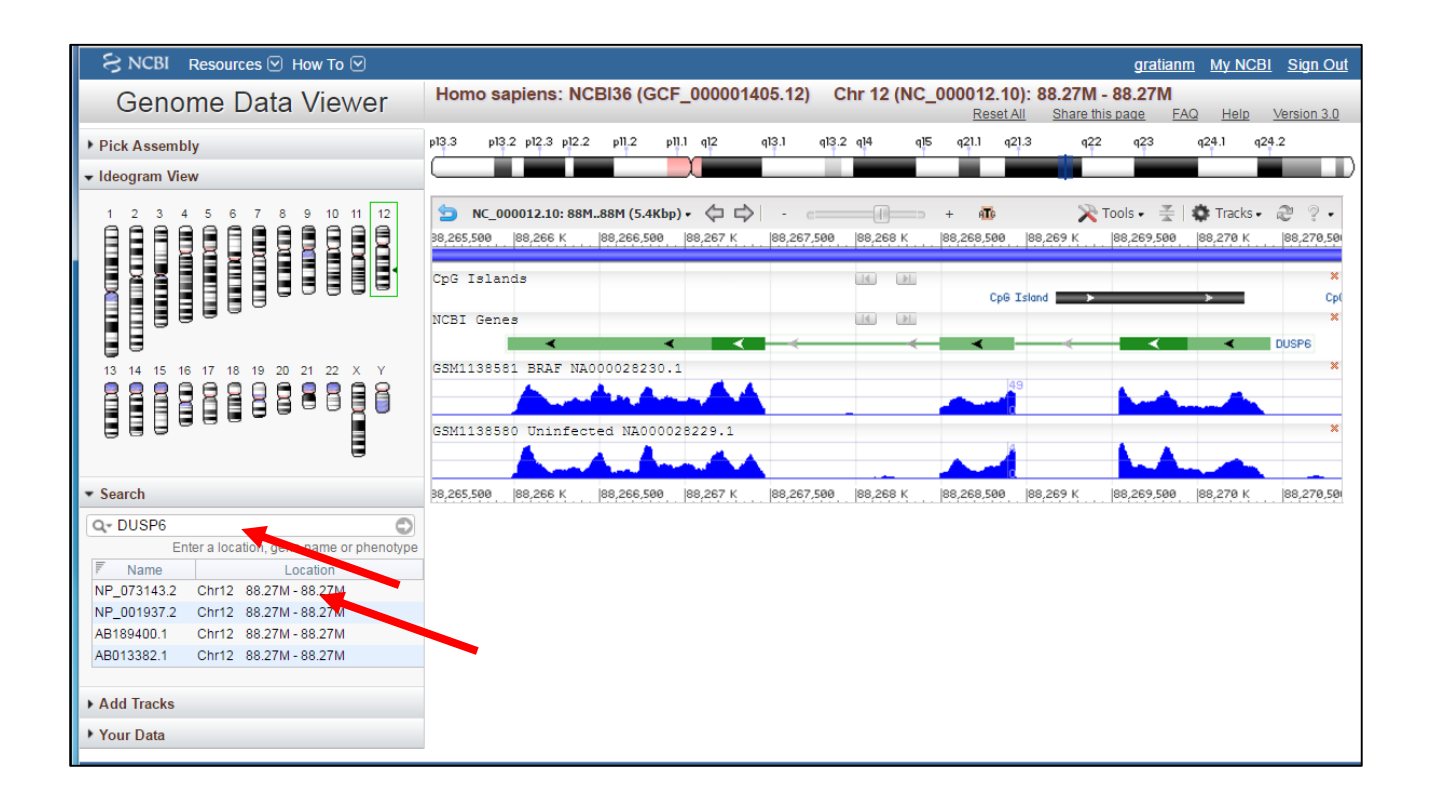

- The genes with the following symbols: CD36, DCT, and TCN1 were those with much lower expression in the presence of the active BRAF mutant.
- Locate the TCN1 gene in the Genome Data Viewer:

Q: What can you tell about the expression of TCN1 (transcobalamin 1)?

# Exercise 4: Processed RNA-Seq data in the Gene database (with a quick detour to UniGene)

# (Independent practice)

- 1. Visualizing gene expression in normal tissues with NCBI Sequence Viewer gene expression tracks
  - From the Genome Data Viewer link to the TCN1 gene record in the Gene database.

| S NCBI Resources 🛛 How To 🔍                                                                                                    | gratianm My NCB1 Sign Out                                                                                                    |
|----------------------------------------------------------------------------------------------------|----------------------------------------------------------------------------------------------------|
| Genome Data Viewer                                                                                                    | Homo sapiens: NCBI36 (GCF_000001405.12) Chr 11 (NC_000011.8): 59.38M - 59.39M                                                                                                    |
| ▶ Pick Assembly                                                                                                    | p15.5 p15.3 p15.1 p14 p13 p12 p11.2 p11.12 q12 q13.1 q13.3 q13.5 q14.2 q21 q22.2 q23.1 q23.3 q24 q25                                                                                                    |
| <ul> <li>Ideogram View</li> </ul>                                                                                                    |                                                                                                    |
|                                                                                                    | > NC_000011.8: 59M.59M (8.3Kbp) ·         .       .       .       .       .       .       .       .       .       .       .       .       .       .       .       .       .       .       .       .       .       .       .       .       .       .       .       .       .       .       .       .       .       .       .       .       .       .       .       .       .       .       .       .       .       .       .       .       .       .       .       .       .       .       .       .       .       .       .       .       .       .       .       .       .       .       .       .       .       .       .       .       .       .       .       .       .       .       .       .       .       .       .       .       .       .       .       .       .       .       .       .       .       .       .       .       .       .       .       .       .       .       .       .       .       .       .       .       .       .       .       .       .       .       .                                                                                                    |
| 13 14 15 16 17 18 19 20 21 22 X Y                                                                                                    | GSM1138581 BRAF NA000028230.1         ■         ■         ■         ■         ■         ■         ■         ■         ■         ■         ■         ■         ■         ■         ■         ■         ■         ■         ■         ■         ■         ■         ■         ■         ■         ■         ■         ■         ■         ■         ■         ■         ■         ■         ■         ■         ■         ■         ■         ■         ■         ■         ■         ■         ■         ■         ■         ■         ■         ■         ■         ■         ■         ■         ■         ■         ■         ■         ■         ■         ■         ■         ■         ■         ■         ■         ■         ■         ■         ■         ■         ■         ■         ■         ■         ■         ■         ■         ■         ■         ■         ■         ■         ■         ■         ■         ■         ■         ■         ■         ■         ■         ■         ■         ■         ■         ■         ■         ■         ■         ■         ■         ■         ■ <td< td=""></td<> |
| ✓ Search                                                                                                    | 59,377 K 59,378 K 59,379 K 59<br>Links & Tools 59,384 K 59,38                                                                                                    |
| Q-TCN1         Image: TCN1           Enter a location, gene name or phenotype           F         Name         Location           TCN1         Chr11         59.38M         59.39M           AK292990.1         Chr11         59.38M         59.39M           TCN1         Chr11         59.38M         59.38M           Wi-7266         Chr11         59.38M         59.38M           Add Tracks         Your Data         Your Data         Your Data | View CCDS: <u>CCDS7978.1</u><br>View MIN: 189905<br>View HGNC: <u>11652</u><br>GenBank View: <u>NC 000011.8 (59,376,857.59,390,617)</u><br>FASTA View: <u>NC 000011.8 (59,376,857.59,390,617)</u><br>BLAST Genomic: <u>NC 000011.8 (59,376,857.59,390,617)</u>                                                                                                    |

| Gene                      |                                                                                                    |
|---------------------------|----------------------------------------------------------------------------------------------------|
| Gene                      | Gene v                                                                                                    |
|                           | Advanced                                                                                                    |
| Evill Depend              | Or ad tax                                                                                                    |
| Full Report -             | Send to. 🗸                                                                                                    |
|                           |                                                                                                    |
| TCN1 transcobala          | min 1 [ Homo sapiens (human) ]                                                                                                    |
| Gene ID: 6947, updated on | 8-May-2016                                                                                                    |
|                           |                                                                                                    |
| Summary                   | â ?                                                                                                    |
|                           |                                                                                                    |
| Official Symbol           | TCN1 provided by HGNC                                                                                                    |
| Official Full Name        | transcobalamin 1 provided by <u>HGNC</u>                                                                                          |
| Primary source            | HGNC:HGNC:11652                                                                                                    |
| See related               | Ensembl:ENSG00000134827 HPRD:01795; MIM:189905; Vega:OTTHUMG00000167400                                                           |
| Gene type                 | protein coding                                                                                                    |
| RefSeq status             | REVIEWED                                                                                                    |
| Organism                  | Homo sapiens                                                                                                    |
| Lineage                   | Eukaryota; Metazoa; Chordata; Craniata; Vertebrata; Euteleostomi; Mammalia; Eutheria; Euarchontoglires; Primates;                 |
|                           | Haplorrhini; Catarrhini; Hominidae; Homo                                                                                          |
| Also known as             | HC; TC1; TCl; TC-1                                                                                                    |
| Summary                   | This gene encodes a member of the vitamin B12-binding protein family. This family of proteins, alternatively referred to as R     |
|                           | binders, is expressed in various tissues and secretions. This protein is a major constituent of secondary granules in neutrophils |
|                           | and facilitates the transport of cobalamin into cells. [provided by RefSeq, Jul 2008]                                             |
| Orthologs                 | all                                                                                                    |

- Scroll to the **Genomic context** section of the record.

Q: What is the chromosome on which the TCN1 gene is annotated?\_\_\_\_\_

Q: Is the gene annotated on the plus strand or on the reverse complement?\_\_\_\_\_

Q: Are you visualizing annotation on the current human genome reference assembly?\_\_\_\_\_

Q: How many transcripts are known for the Gene?\_\_\_\_\_

Q: What is the accession number for the transcript (mRNA)?\_\_\_\_\_

- Verify your answers just below the **Genomic context** image in this document:

| Genomic context   |                   |                               |     | 8                                                   |
|-------------------|-------------------|-------------------------------|-----|-----------------------------------------------------|
| cation: 11q11-q12 | !                 |                               |     | See TCN1 in Genome Data Viewer Epigenomics Map View |
| nnotation release | Status            | Assembly                      | Chr | Location                                            |
| 07                | current           | GRCh38.p2 (GCF_000001405.28)  | 11  | NC_000011.10 (5985280859866568, complement)         |
| <u>05</u>         | previous assembly | GRCh37.p13 (GCF_000001405.25) | 11  | NC_000011.9 (5962028159634041, complement)          |

The TCN1 (transcobalamin 1) gene is annotated on chromosome 11 (NC\_000011.10). It is located on the reverse complement strand and it is spanning from position 59852808 to 59866568. The annotation that is on display by default is for the current assembly GRCh38.p2. The current annotation release is 107. There is a single transcript (mRNA) that is annotated for this gene, meaning that no splice variants are described. The accession number for the transcript is NM\_001062.3 and it encodes the transcobalamin-1 precursor protein, designated with the NP\_001053.2 accession.

# (Guided practice)

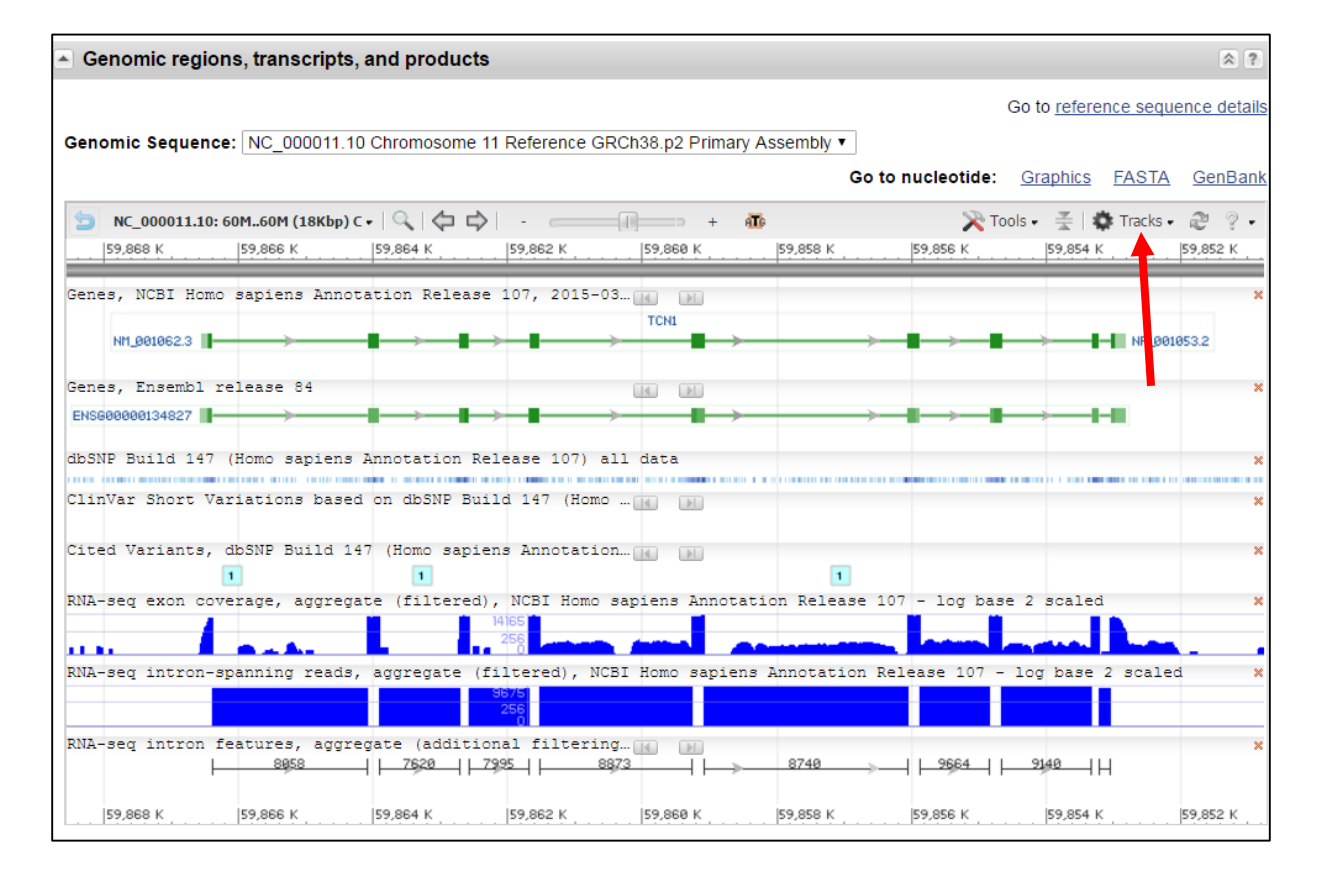

- Scroll to the **Genomic regions, transcripts, and products** section of the record.

- In the Graphics, note the RNA-Seq exon coverage and RNA-Seq intron-spanning reads. This information is from analyzed ("processed") RNA-Seq studies in the SRA (Sequence Reads Archive) database.
- Use the Tracks button to Configure Expression tracks. By default some of the aggregate tracks are selected.
- Scroll down to the second category which is RNA-Seq from individual samples.
   Select the RNA-Seq exon coverage tracks for salivary gland and skin:

|          |                |          |                                                                                                   | _  |
|----------|----------------|----------|---------------------------------------------------------------------------------------------------|----|
| onfigure | Page           |          |                                                                                                   | ×  |
| Tracks   | Custom Data    |          |                                                                                                   |    |
| S,       | ctive Tracks   | Active   | Name                                                                                              |    |
| ् s      | earch Tracks   |          |                                                                                                   |    |
| S        | equence        |          | RNA-seq exon coverage, adult, heart (Homo sapiens, SAMEA2159607, filtered), NCBI Homo sapiens An  |    |
|          | Genes          |          | RNA-seq exon coverage, adult, kidney (Homo sapiens, SAMEA1970526, filtered), NCBI Homo sapiens A  |    |
| ١        | ariation       |          | RNA-seq exon coverage, adult, kidney (Homo sapiens, SAMEA2145774, filtered), NCBI Homo sapiens A  | -  |
| GeT      | RM Variant     |          |                                                                                                   |    |
| E        | pression       |          | RNA-seq exon coverage, adult, kidney (Homo sapiens, SAMEA2159080, filtered), NCBI Homo sapiens A  |    |
| Al       | gnments        |          | RNA-seq exon coverage, adult, kidney (Homo sapiens, SAMEA2162328, filtered), NCBI Homo sapiens A  |    |
| Phenoty  | pe and Disease |          |                                                                                                   |    |
| Upl      | oaded Data     | <b>V</b> | RNA-seq exon coverage, adult, liver (Homo sapiens, SAMEA2145122, filtered), NCBI Homo sapiens Ann |    |
|          | BLAST          | <b>V</b> | RNA-seq exon coverage, adult, liver (Homo sapiens, SAMEA2155590, filtered), NCBI Homo sapiens Ann |    |
|          |                | <b>V</b> | RNA-seq exon coverage, adult, liver (Homo sapiens, SAMEA2162895, filtered), NCBI Homo sapiens Ann |    |
|          |                |          | RNA-seq exon coverage, adult, lung (Homo sapiens, SAMEA2142363, filtered), NCBI Homo sapiens An   |    |
|          |                | •        | RNA-seq exon coverage, adult, lung (Homo sapiens, SAMEA2144333, filtered), NCBI Homo sapiens An   |    |
|          |                | Track S  | Settings: RNA-seq exon coverage, aggregate (filtered), NCBI Homo sapiens Annotation Relea         | \$ |
| 😑 Remo   | ve track(s)    |          | Configure Load Defaults Cancel                                                                    |    |

 Once you upload the tracks, also uncheck all of the variation and other tracks that are not relevant for gene expression:

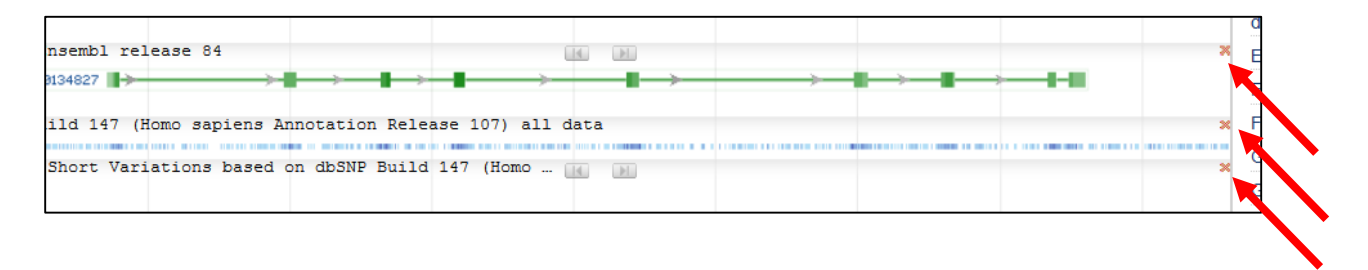

|                      |                                       |                                   | TCNI                   |                      |                        |
|----------------------|---------------------------------------|-----------------------------------|------------------------|----------------------|------------------------|
| NM_001062.3          |                                       | $\rightarrow$                     |                        | <b>→</b> —∎→→        | NP_001053.2            |
| Cited Variants, dbSN | IP Build 147 (Homo sapi               | iens Annotation                   |                        |                      | ×                      |
| RNA-seg intron-spann | ing reads, aggregate                  | (filtered), NCBI Ho               | mo sapiens Annotation  | Release 107 - log b  | ase 2 scaled 🛛 🗙       |
|                      |                                       | 9675<br>256<br>0                  |                        |                      |                        |
| RNA-seq intron featu | res, aggregate (additi<br>8058 - 7620 | ional filtering                   | 8740                   | ->   9564   914      | ₩ <u>₩</u>             |
| RNA-seq exon coverag | e, adult, salivary gla                | and (Homo sapiens,<br>2020<br>64  | SAMEA1968832, filtered | A), NCBI Homo sapien | s Annotation Release * |
| RNA-seq exon coverag | e, adult, salivary gla                | and (Homo sapiens,<br>1676<br>64  | SAMEA2150585, filtered | 1), NCBI Homo sapien | s Annotation Release * |
| RNA-seq exon coverag | e, adult, salivary gla                | and (Homo sapiens,<br>2629<br>128 | SAMEA2151887, filtered | i), NCBI Homo sapien | s Annotation Release % |
| RNA-seq exon coverag | e, adult, skin (Homo s                | sapiens, SAMEA21458               | 93, filtered), NCBI Ho | omo sapiens Annotati | on Release 107 - log 🕊 |
| RNA-seq exon coverag | e, adult, skin (Homo s                | apiens, SAMEA21475                | 96, filtered), NCBI Ho | omo sapiens Annotati | on Release 107 - log 🕷 |
| RNA-seq exon coverag | re, adult, skin (Homo s               | apiens, SAMEA21636                | 23, filtered), NCBI Ho | omo sapiens Annotati | on Release 107 - log 🕷 |
| 59,868 K 59,         | 866 K 59,864 K                        | 59,862 K                          | 59,860 K 59,858 K      | 59,856 K             | 59,854 K 59,852 K      |

- Compare the expression levels in skin with that in salivary gland.

Q: Would you consider expression of this gene in the skin as high?\_\_\_\_\_

2. Using UniGene as a semi-quantitative assessment of TCN1 expression in various tissues

| 6                                                                                                    | Protein                 |
|----------------------------------------------------------------------------------------------------|-------------------------|
|                                                                                                    | PubChem Compound        |
| RNA-seg exon coverage, adult, skin (Homo sapiens, SAMEA2147596, filtered), NCBI Homo sapiens Annotation Release 107 - log 🕷                | PubChem Substance       |
|                                                                                                    | PubMed                  |
| RNA-seq exon coverage, adult, skin (Homo sapiens, SAMEA2163623, filtered), NCBI Homo sapiens Annotation Release 107 - log 🕷                | PubMed (GeneRIF)        |
|                                                                                                    | PubMed (OMIM)           |
| 59,868 K 59,866 K 59,864 K 59,862 K 59,860 K 59,858 K 59,856 K 59,854 K 59,852 K                                                           | PubMed(nucleotide/PMC)  |
| A Dibliography                                                                                                    | RefSeq Proteins         |
| <ul> <li>Bibliography</li> <li>T</li> </ul>                                                                                                | RefSeq RNAs             |
|                                                                                                    | SNP                     |
| Related articles in PubMed                                                                                                    | SNP: GeneView           |
| 1. Transcriptomic profile reveals gender-specific molecular mechanisms driving multiple sclerosis progression.                             | Taxonomy                |
| Irizar H, et al. PLoS One, 2014. PMID 24587374, Free PMC Article                                                                           | UniGene                 |
| 2. Role of serum holotranscobalamin (holoTC) in the diagnosis of patients with low serum cobalamin. Comparison with methylmalonic acid and | V Jation Viewer         |
| homocysteine.                                                                                                    |                         |
| Remacha AF, et al. Ann Hematol, 2014 Apr. PMID 24057896                                                                                    |                         |
| 3. Structural basis for universal corrinoid recognition by the cobalamin transport protein haptocorrin.                                    | Links to other resource |
| Furger E, et al. J Biol Chem, 2013 Aug 30. PMID 23846701, Free PMC Article                                                                 |                         |

- RNA-Seq data for TCN1 expression in normal tissues indicate a very high expression in salivary gland and a very low expression in skin.

- Check the UniGene database if you could corroborate the RNA-Seq finding with UniGene expression profiles which are based on EST sequences.
- Use the UniGene link from the Gene record that takes you to the Hs.2012 UniGene Cluster. Each UniGene record is a cluster of RNA sequences that are products of the same gene.

| SNCBI Resources 🖸        | How To 🕑          |                         |  |  |  |  |  |  |
|--------------------------|-------------------|-------------------------|--|--|--|--|--|--|
|                          |                   |                         |  |  |  |  |  |  |
| UniGene                  | UniGene           | •                       |  |  |  |  |  |  |
|                          |                   | Limits Advanced         |  |  |  |  |  |  |
| Summary -                |                   |                         |  |  |  |  |  |  |
| Summary +                |                   |                         |  |  |  |  |  |  |
| Links from Gene          |                   |                         |  |  |  |  |  |  |
| Transcobalamin I (vitami | n B12 binding pro | otein, R binder family) |  |  |  |  |  |  |
| TCN1, Homo sapiens       |                   |                         |  |  |  |  |  |  |
| Hs.2012: 81 sequences.   |                   |                         |  |  |  |  |  |  |
|                          |                   |                         |  |  |  |  |  |  |

- Open up the record and access the **EST Profile**:

| UGID:131135 UniGene H                                                  | is.2012 Homo sapiens (human) TCN1                                                                                                    |                                                |                       | Links          |  |  |  |  |
|------------------------------------------------------------------------|----------------------------------------------------------------------------------------------------|------------------------------------------------|-----------------------|----------------|--|--|--|--|
| Transcobalamin I (vitamin B12 binding protein, R binder family) (TCN1) |                                                                                                    |                                                |                       |                |  |  |  |  |
| Human protein-coding<br>NM_001062.3. [UniGer                           | gene TCN1. Represented by 77 ESTs from 42 cDNA libraries. EST rep<br>ne 131135 - Hs.2012]                                                                                                    | resentation biased toward adult. Correspo      | onds to reference s   | sequence       |  |  |  |  |
| SELECTED PROTEIN S                                                     | SIMILARITIES                                                                                                    |                                                |                       |                |  |  |  |  |
| Comparison of cluster                                                  | transcripts with RefSeq proteins. The alignments can suggest function of                                                                                                    | the cluster.                                   |                       |                |  |  |  |  |
|                                                                        | Rest Hits and Hits from model organisms                                                                                                    | Species                                        | Id(%)                 | Len(aa)        |  |  |  |  |
| NP_001053.2                                                            | TCN1 gene product                                                                                                    | H. sapiens                                     | 100.0                 | 432            |  |  |  |  |
|                                                                        | Other hits (2 of 11) [Show all]                                                                                                    | Species                                        | Id(%)                 | Len(aa)        |  |  |  |  |
| XP_001136280.2                                                         | PREDICTED: transcobalamin-1                                                                                                    | P. troglodytes                                 | 98.9                  | 372            |  |  |  |  |
| XP_003909825.1                                                         | PREDICTED: transcobalamin-1, partial                                                                                                    | P. anubis                                      | 90.7                  | 312            |  |  |  |  |
| /                                                                      |                                                                                                    |                                                |                       |                |  |  |  |  |
| GENE EXPRESSION                                                        |                                                                                                    |                                                |                       |                |  |  |  |  |
| Tissues and developme                                                  | ent stages from this gene's sequences survey gene expression. Links to c                                                                                                    | ther NCBI expression resources.                |                       |                |  |  |  |  |
| Restricted Expressio                                                   | on: adult [show more like this]                                                                                                    |                                                |                       |                |  |  |  |  |
| EST Profile:                                                           | Approximate expression patterns inferred from EST sources.<br>[Show more entries with profiles like this]                                                                                                   |                                                |                       |                |  |  |  |  |
| GEO Profiles:<br>cDNA Sources:                                         | Experimental gene expression data (Gene Expression Omnibus).<br>stomach; mammary gland; intestine; mixed; pancreas; uncharacteriz<br>marrow; trachea; blood; lung; muscle; liver; heart; parathyroid; brain | ed tissue; pharynx; salivary gland; testis; la | ırynx; prostate; utei | rus; eye; bone |  |  |  |  |

| prostate       | 26  | • | 5/189536 |
|----------------|-----|---|----------|
| salivary gland | 148 | • | 3/20265  |
| skin           | 0   |   | 0/210759 |
| spleen         | 0   |   | 0/53397  |
| stomach        | 114 | • | 11/95679 |
| testis         | 2   |   | 1/435204 |

# Exercise 5 (Optional): A tour of BioSample-, BioProject-, and SRA databases.

- 1. RNA-Seq information in Gene: Where is it coming from?
  - Return back to Gene. Each of the tracks in the Sequence Viewer (Graphic Display) is labeled. One of the labels states:

"RNA-seq exon coverage, adult, salivary gland (Homo sapiens, SAMEA1968832, filtered), NCBI Homo sapiens Annotation Release 107 - log 2 scaled"

- The SAMEA1968832 designation is sample accession of the sample that was used in the SRA experiment.
- Search the **BioSample** database with the accession. The BioSample database is one of the two meta-databases used for registering large research projects. The second one is the **BioProject** database.

| S NCBI Resources 🖸          | How To 🗵      |              |
|-----------------------------|---------------|--------------|
| Cono                        | -             |              |
| Gene                        | Gene 🔻        | SAMEA1968832 |
|                             | Recent        | <u>^</u> ∎   |
|                             | Gene          |              |
|                             | BioSample     |              |
| Full Report -               | Books         | Send to: -   |
|                             | RefSeq        |              |
|                             | All           |              |
| TCN1 transcobala            | All Databases | s (human) ]  |
| Over 1D: 00.17 undeted on   | Assembly      |              |
| Gene ID: 6947, updated on   | BioProject    |              |
|                             | BioSample     |              |
| <ul> <li>Summary</li> </ul> | BioSystems    | . ?          |
|                             | DioSystems    |              |

| S NCBI Re                                                  | urces 🖸 How To 🖸                                                                                                    |   |
|------------------------------------------------------------|----------------------------------------------------------------------------------------------------|---|
| BioSample                                                  | Dis Sample CAMEA4020022                                                                                                    |   |
| Diobampie                                                  | BioSampie   SAMEA1908832  Create plat. Advanced                                                                                                    |   |
|                                                            | Create alert Advanced                                                                                                    |   |
| Full 🗸                                                     | Send to                                                                                                    | - |
| Sample fror                                                | -lomo sapiens                                                                                                    |   |
| Identifiers                                                | BioSample: SAMEA3207797; BioSample: SAMEA1968832; SRA: ERS326951                                                                                                    |   |
| Organism                                                   | <u>Homo sapiens</u> (human)<br>cellular organisms; Eukaryota; Opisthokonta; Metazoa; Eumetazoa; Bilateria; Deuterostomia; Chordata; Craniata; Vertebrata; Gnathostomata;<br>Teleostomi; Euteleostomi; Sarcopterygii; Dipnotetrapodomorpha; Tetrapoda; Amniota; Mammalia; Theria; Eutheria; Boreoeutheria; Euarchontoglires<br>Primates; Haplorrhini; Similformes; Catarrhini; Hominoidea; Hominidae; Homininae; Homo | ; |
| Attributes                                                 | sample nameource salivarygland_6b                                                                                                    |   |
|                                                            | development strige adult                                                                                                    |   |
|                                                            | tissue salivary gland                                                                                                    |   |
| BioProject                                                 | PRJEB4337 HPA RNA-seq normal tissues                                                                                                    |   |
|                                                            | Retrieve <u>all samples</u> from this project                                                                                                    |   |
| Submission                                                 | Science for Life Laboratory, Royal Institute of Technology, Stockholm; 2013-12-07                                                                                                    |   |
| Accession: <mark>SAN</mark><br><u>BioProject</u> <u>SF</u> | 19668332 ID: 2438295                                                                                                    |   |

- The SAMEA1968832 sample is one of the several samples that was used in a project designated with the PRJEB4337 accession.
- Link to the project in the BioProject database, to see what the study was all about:

| BioProject                 |                                    | <b>PioProject</b>                                 |                                                  |                                    |                                  |                                   |              |
|----------------------------|------------------------------------|---------------------------------------------------|--------------------------------------------------|------------------------------------|----------------------------------|-----------------------------------|--------------|
| Bior roject                |                                    | BioProject                                        |                                                  |                                    |                                  |                                   |              |
|                            |                                    |                                                   | Advanced                                         |                                    |                                  |                                   |              |
| Display Setting            | gs: 🗸                              |                                                   |                                                  |                                    |                                  |                                   | Send to: 🗸   |
| HPA RNA-s                  | seq normal                         | l tissues                                         |                                                  |                                    |                                  | Accession: PRJEB4337              | ID: 231263   |
| RNA-seq was specificity of | as performed (<br>f all protein-co | of tissue samples f<br>ding genes.                | rom 95 human indi                                | viduals represen                   | iting 27 differen                | t tissues in order to determ      | nine tissue- |
| Accession                  | PRJEB4337                          | ,                                                 |                                                  |                                    |                                  |                                   |              |
| Data Type                  | Transcriptor                       | ne or Gene expres                                 | sion                                             |                                    |                                  |                                   |              |
| Scope                      | Monoisolate                        |                                                   |                                                  |                                    |                                  |                                   |              |
| Publications               | Fagerberg L<br>and antibody        | <i>et al.,</i> "Analysis of<br>y-based proteomics | the human tissue-<br>s.", <i>Mol Cell Protec</i> | specific express<br>mics, 2013 Dec | ion by genome-<br>5;13(2):397-40 | wide integration of transcri<br>6 | ptomics      |
| Submission                 | Registration<br>Science for        | date: 12-Dec-2013<br>r Life Laboratory,           | 3<br>Stockholm, Swed                             | len                                |                                  |                                   |              |
| Project Data:              |                                    |                                                   |                                                  |                                    |                                  |                                   |              |
|                            | Resourc                            | ce Name                                           | N                                                | lumber<br>f Links                  |                                  |                                   |              |
| SEQUENCE DAT               | A                                  |                                                   |                                                  |                                    |                                  |                                   |              |
| SRA Expe                   | riments                            |                                                   |                                                  | 171                                |                                  |                                   |              |
| PUBLICATIONS               |                                    |                                                   |                                                  |                                    |                                  |                                   |              |
| PubMed                     |                                    |                                                   |                                                  | 1                                  |                                  |                                   |              |
| PMC                        |                                    |                                                   |                                                  | 1                                  |                                  |                                   |              |
| OTHER DATASE               | TS                                 |                                                   |                                                  |                                    |                                  |                                   |              |
| BioSample                  | ,                                  |                                                   |                                                  | 95                                 |                                  |                                   |              |

The BioProject record also links you back to all 95 sample records in the BioSample database:

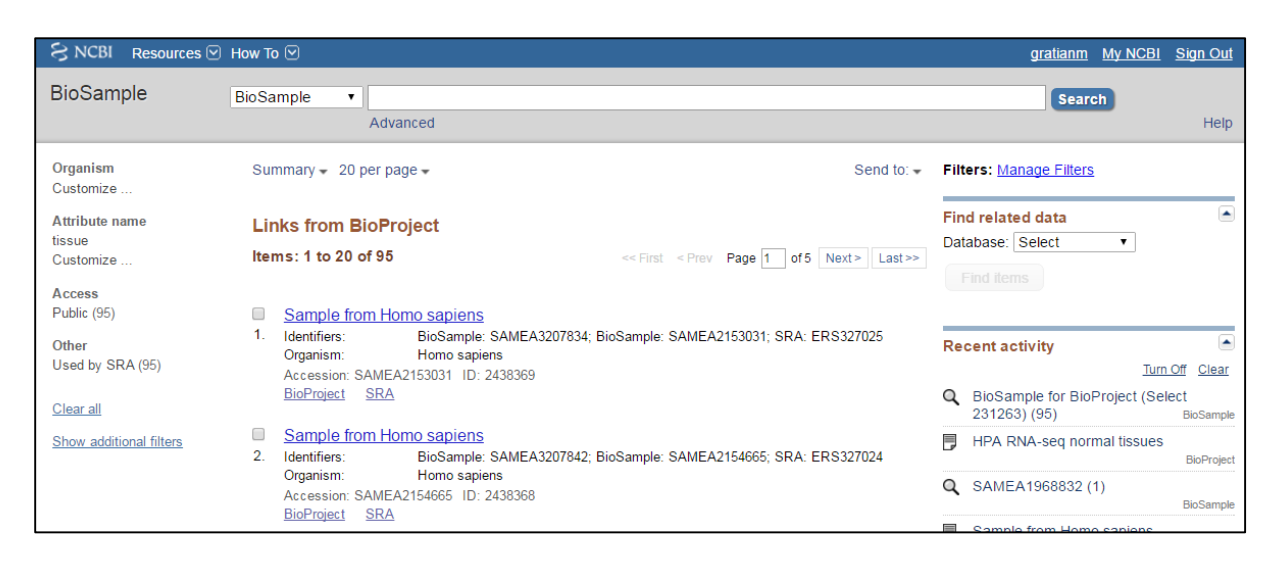

- Configure the display from summary to Full and 100 items per page:

| S NCBI Resources ⊙                          | How To 💌                                         |                                                                                                    |
|---------------------------------------------|--------------------------------------------------|----------------------------------------------------------------------------------------------------|
| BioSample                                   | BioSample                                        |                                                                                                    |
|                                             |                                                  | Advanced                                                                                                    |
| Organism<br>Customize                       | Full - 100 p                                     | er page  Send to:                                                                                                    |
| Attribute name<br>tissue<br>Customize       | Li 0 5<br>0 10<br>0 20                           | er page                                                                                                    |
| Access<br>Public (95)                       | <ul> <li>50</li> <li>100</li> <li>200</li> </ul> | o sapiens                                                                                                    |
| Other<br>Used by SRA (95)                   | Identifie                                        | s BioSample: SAMEA3207834; BioSample: SAMEA2153031; SRA: ERS327025                                                                                                    |
| <u>Clear all</u><br>Show additional filters | Organis                                          | m <u>Homo sapiens</u> (human)<br>cellular organisms; Eukaryota; Opisthokonta; Metazoa; Eumetazoa; Bilateria; Deuterostomia; Chordata;<br>Craniata; Vertebrata; Gnathostomata; Teleostomi; Euteleostomi; Sarcopterygii; Dipnotetrapodomorpha;<br>Tetrapoda; Amniota; Mammalia; Theria; Eutheria; Boreoeutheria; Euarchontoglires; Primates; Haplorrhini;<br>Simiiformes; Catarrhini; Hominoidea; Hominidae; Homininae; Homo |
|                                             | Attribute                                        | IS sample name source spleen_3a                                                                                                    |

- Use the browser's search function to locate the tissue that you want, for example skin.

|      | <b>V</b><br>83            | Sample from                       | Homo sapiens                                                                                                    |                                                                            |  |  |
|------|---------------------------|-----------------------------------|----------------------------------------------------------------------------------------------------|----------------------------------------------------------------------------|--|--|
|      | 00.                       | Identifiers                       | BioSample: SAMEA320                                                                                                    | 7803; BioSample: SAMEA2163623; SRA: ERS326943                              |  |  |
|      |                           | Organism                          | Homo sapiens (human)<br>cellular organisms; Eukaryota; Opisthokonta; Metazoa; Eumetazoa; Bilateria; Deuterostomia; Chordata;<br>Craniata; Vertebrata; Gnathostomata; Teleostomi; Euteleostomi; Sarcopterygii; Dipnotetrapodomorpha;<br>Tetrapoda; Amniota; Mammalia; Theria; Eutheria; Boreoeutheria; Euarchontoglires; Primates; Haplorrhin<br>Similformes; Catarrhini; Hominoidea; Hominidae; Homininae; Homo |                                                                            |  |  |
|      |                           | Attributes                        | sample name                                                                                                    | source <mark>skin_</mark> 5f                                               |  |  |
|      |                           |                                   | development stage                                                                                                    | adult                                                                      |  |  |
|      |                           |                                   | tissue                                                                                                    | skin                                                                       |  |  |
|      |                           | BioProject                        | PRJEB4337 HPA RNA-s<br>Retrieve <u>all samples</u> fro                                                                                                    | eq normal tissues<br>m this project                                        |  |  |
|      |                           | Submission                        | Science for Life Labora                                                                                                    | tory, Royal Institute of Technology, Stockholm; 2013-12-07                 |  |  |
|      |                           | Accession: SAME<br>BioProject SRA | A2163623 ID: 2438287                                                                                                    |                                                                            |  |  |
|      | 84                        | Sample from                       | Homo sapiens                                                                                                    |                                                                            |  |  |
|      | 04.                       | Identifiers                       | BioSample: SAMEA320                                                                                                    | 7794; BioSample: SAMEA2163105; SRA: ERS326942                              |  |  |
|      |                           | Organism                          | Homo sapiens (human)<br>cellular organisms; Eukary                                                                                                    | ota; Opisthokonta; Metazoa; Eumetazoa; Bilateria; Deuterostomia; Chordata; |  |  |
| skin | ∧ ∨ Highlight <u>A</u> ll | Match Case 3 o                    | of 6 matches                                                                                                    |                                                                            |  |  |
|      |                           |                                   |                                                                                                    |                                                                            |  |  |

- Select (checkmark) the sample of your interest. Here two samples are selected:

| S NCBI Resources 🗹                                              | ) How To 🕑                         |                                                                                                    |                                                                                                    |                                     | <u>gratianm</u> <u>M</u>                                    |
|-----------------------------------------------------------------|------------------------------------|----------------------------------------------------------------------------------------------------|----------------------------------------------------------------------------------------------------|-------------------------------------|-------------------------------------------------------------|
| BioSample                                                       | BioSample - Adv                    | anced                                                                                                    |                                                                                                    |                                     | Search                                                      |
| Organism<br>Customize                                           | Full → 100 per pag                 | je –                                                                                                    | S                                                                                                    | end to: 🗸                           | Filters: Manage Filters                                     |
| Attribute name<br>tissue<br>Customize                           | Links from Bio<br>Items: 95 Select | Project<br>ed: 2                                                                                              |                                                                                                    |                                     | Find related data Database: Select Select                   |
| Access<br>Public (95)<br>Other                                  | Sample fro                         | m Homo sapiens                                                                                                | 7834: BioSample: SAMEA2153031: SRA: ERS327025                                                                                                    |                                     | Assembly<br>BioProject<br>dbGaP<br>dbVar<br>Recent ac       |
| Used by SRA (95)<br><u>Clear all</u><br>Show additional filters | Organism                           | Homo sapiens (human)<br>cellular organisms; Eukary<br>Craniata; Vertebrata; Gnath<br>Tetranoda; Ampiota; Mami | ota; Opisthokonta; Metazoa; Eumetazoa; Bilateria; Deuterostomia; Cl<br>ostomata; Teleostomi; Euteleostomi; Sarcoptergij; Dipnotetrapodor<br>Jalia: Tharia: Eutharia: Broneautharia: Eurochontonifea: Pirnates; | hordata;<br>norpha;<br>laplorrhini: | GEO DataSets<br>GSS DataSets<br>23126 OMIM<br>Sample PubMed |
|                                                                 | Attributes                         | Simiiformes; Catarrhini; Ho<br>sample name<br>development stage                                               | source spleen_3a adult                                                                                                    |                                     | SAME/ SRA<br>Taxonomy                                       |

- From the samples, link to the SRA experiments in the SRA database: these are the records for RNA-Seq reads that were processed by NCBI and made available:

| S NCBI Resou          | urces 🖂 How To 🖂                                                                                                    |            | gratianm My NCBI Sign Out                                    |
|-----------------------|----------------------------------------------------------------------------------------------------|------------|--------------------------------------------------------------|
| SRA                   | SRA v<br>Advanced                                                                                                    |            | Search Help                                                  |
| Access<br>Public (4)  | Summary <del>-</del>                                                                                                    | Send to: 🗸 | Filters: Manage Filters                                      |
| Source<br>RNA (4)     | Send results to Blast                                                                                                    |            | Find related data  Database: Select                          |
| <u>Clear all</u>      | Links from BioSample                                                                                                    |            |                                                              |
| Show additional filte | ers Items: 4                                                                                                    |            |                                                              |
|                       |                                                                                                    |            | Recent activity                                              |
|                       | <ul> <li><u>TIFA RNA-Seq TIOTITAT USSUES</u></li> <li>1 ILLUMINA (Illumina Hix A 2000) run: 10.1M spots, 2G bases, 937.9Mb downloads<br/>Accession: ERX288599</li> </ul> |            | SRA Links for BioSample (Select 2<br>documents) (4)     SRA  |
|                       | HPA RNA-seq normal tissues                                                                                                    |            | Q BioSample for BioProject (Select<br>231263) (95) BioSample |
|                       | <ol> <li>1 ILLUMINA (Illumina HiSeq 2000) run: 14.4M spots, 2.9G bases, 1.3Gb downloads<br/>Accession: ERX288593</li> </ol>                                              |            | HPA RNA-seq normal tissues                                   |
|                       | HPA RNA-seq normal tissues     All U UNUM (III) miles Hiller 2000 and 14 EM and a 2C base 1.2Cb developed                                                                |            | Q SAMEA1968832 (1)<br>BioSample                              |
|                       | <ol> <li>Accession: ERX288589</li> </ol>                                                                                                    |            | Sample from Homo sapiens                                     |
|                       | <ul> <li>HPA RNA-seq normal tissues</li> <li>1 ILLUMINA (Illumina HiSeq 2000) run: 10.2M spots, 2.1G bases, 954.5Mb downloads<br/>Accession: ERX288504</li> </ul>        |            | See more                                                     |
|                       | Summary -                                                                                                    | Send to: 🗸 |                                                              |

| ERX288599: HPA RNA-seq normal tissues<br>1 ILLUMINA (Illumina HiSeq 2000) run: 10.1M spots, 2G bases, 937.9Mb downloads                                                                                                    |
|----------------------------------------------------------------------------------------------------|
| Design: HPA RNA-seq normal tissues                                                                                                    |
| Submitted by: SCIENCE FOR LIFE LABORATORY, STOCKHOLM, SWEDEN                                                                                                    |
| Study: HPA RNA-seq normal tissues           PRJEB4337         • ERP003613         • All experiments         • All runs           show Abstract                                                                                                    |
| Sample: Homo sapiens; salivarygland_6c<br><u>SAMEA2150585</u> • ERS326959 • <u>All experiments</u> • <u>All runs</u><br><u>Organism: Homo sapiens</u>                                                                                                    |
| Library:<br>Name: V240<br>Instrument: Illumina HiSeq 2000<br>Strategy: RNA-Seq<br>Source: TRANSCRIPTOMIC<br>Selection: cDNA<br>Layout: PAIRED<br>Construction protocol: The use of human tissue samples was approved by the Uppsala Ethical Review Board (Reference<br>#2011/473). Tissues samples, collected within the infrastructure of an established biobank, were embedded in Optimal Cutting<br>Temperature (O.C.T.) compound and stored at -80C. A hematoxylin-eosin (HE) stained frozen section (4um) was prepared from<br>each sample using a cryostat and the CryoJane Tape-Transfer System (Instrumedics, St. Louis, MO, USA). Each slide was<br>examined by a pathologist to ensure proper tissue morphology. Three sections (10um) were cut from each frozen tissue block and<br>collected into a tube for subsequent RNA extraction. The tissue was homogenized mechanically using a 3 mm steel grinding ball<br>(VWR). Total RNA was extracted from cell lines and tissue samples using the RNeasy Mini Kit (Qiagen, Hilden, Germany) according<br>to the manufacturers instructions. The extracted RNA samples were analyzed using either an Experion automated electrophoresis<br>system (Bio-Rad Laboratories, Hercules, CA, USA) with the standard-sensitivity RNA chip or an Agilent 2100 Bioanalyzer<br>system(Agilent Biotechnologies, Palo Alto, USA) with the RNA 6000 Nano Labchip Kit. Only samples of high-quality RNA (RNA<br>Integrity Number 7.5) were used in the following mRNA sample preparation for sequencing. Illumina Truseq RNA v2 |
| Spot descriptor:<br>1 forward 102 reverse                                                                                                    |
| Experiment attributes:<br>Experimental Factor: organism part: salivary gland<br>Experimental Factor: individual: V240                                                                                                    |
| Runs: 1 run, 10.1M spots, 2G bases, <u>937.9Mb</u>                                                                                                    |
| Run # of Spots # of Bases Size Published                                                                                                    |
| ERR315449 10,096,395 2G 937.9Mb 2013-12-12                                                                                                    |
| ID: 558501                                                                                                    |

The table at the bottom of the record takes you to the **Run** (results) information for the experiment:

| Kun       Spots       Bases       Size       GC content       Published       Access Type         ERR315449       10.1M       2.0Gbp       983.5M       50.4%       2013-12-12       public         Cuality graph (bigger)                                                                                                    | Metadata Bea               | normal                                                                                            | l tissues                                                                                                    | (ERR3                                                                                                    | 15449)                                                                                                    |                                                                                                    |                                                                                                    |                                                                                                    | onang                                                                                                    | eacce               |
|----------------------------------------------------------------------------------------------------|----------------------------|---------------------------------------------------------------------------------------------------|----------------------------------------------------------------------------------------------------|----------------------------------------------------------------------------------------------------|----------------------------------------------------------------------------------------------------|----------------------------------------------------------------------------------------------------|----------------------------------------------------------------------------------------------------|----------------------------------------------------------------------------------------------------|----------------------------------------------------------------------------------------------------|---------------------|
| ERR315449       10.1M       2.0Gbp       983.5M       50.4%       2013-12-12       public         Quality graph (bigger)       This run has 2 reads per spot       L=101, 100%       L=101, 100%       L=101, 100%         Experiment       Library       L=101, 100%       L=101, 100%       Construction       Construction         ERX288599       Name       Platform       Strategy       Source       Selection       Layout         V240       Illumina       RNA-Seq       TRANSCRIPTOMIC       cDNA       PAIRED         Biosample       Samte       Protocols: The use of human tissue samples was approved by the Uppsala Ethical Review Board (Reference #2011/473).       Tissues samples, collected within the infrastructure of an established biobank, were embedded in Optimal Cutting Temperature (O C.T.D) compound and stored at -80C. A hematoxylin-acosin (HE) stained frozen section (Hum) was prepared from each sample pathologist to ensure proper tissue morphology. Three sections (10um) were cut from each frozen tissue block and collected in to a tube for subsequent RNA extraction. The extracted RNA samples were analyzed using a 3 mm steel girinding ball (WWR). Total RNA was extracted from cell lines and tissue samples using the rankace perion automated electroproesis system (Bio-Rad Laboratories, Hercules, CA, USA) with the RNA 6000 Nano Labchip KI. OH) samples of high-quality RNA (RNA Integrity Number 7.5) were used in the following mRNA sample preparation for sequencing. Illumina Truseq RNA v2         Bioproject       SRA Study       Title       Title                                                                                                    | Run                        | Spots                                                                                             | Bases                                                                                                    | Size                                                                                                    | GC content                                                                                                    | Publi                                                                                                    | shed /                                                                                                    | Access Type                                                                                                    |                                                                                                    |                     |
| Outling graph (bigger)       L=101, 100%       L=101, 100%       L=101,                                                                                                    | ERR315449                  | 10.1M                                                                                             | 2.0Gbp                                                                                                    | 983.5M                                                                                                    | 50.4%                                                                                                    | 2013                                                                                                    | 12-12 p                                                                                                    | ublic                                                                                                    |                                                                                                    |                     |
| Biosample       Sample Description       Org         SAMEA2150555<br>(ERS3268599)       Name Platform Strategy Source Selection Layout         V240       Illumina       RNA-Seq       TRANSCRIPTOMIC       CDNA       PAIRED         Show design       Sample Description       Org         SAMEA2150555       Protocols: The use of human tissue samples was approved by the Uppsala Ethical Review Board (Reference #2011/473).<br>Tissues samples, collected within the infrastructure of an established biobank, were embedded in Optimal Cutting Temperature<br>(IC: CT: J compound and stored at -80C. A hematoxylin-eosin (HE) stained frozen scation (4um) was prepared from each sample<br>using a cryostat and the CryoJane Tape-Transfer System (Instrumedics, St. Louis, MO, USA). Each slide was examined by a<br>pathologist to ensure proper fissue morphology. Three sections (10um) were consultive at the assess with the strated from cell lines and tissue samples were analyzed using a 10 m steel grinding ball (VWR).<br>Total RNA was extracted from cell lines and tissue samples were analyzed using either an Experion automated electrophoresis<br>system (Rior Rad Laboratories, Hercules, CA, USA) with the RNA 6000 Nano Labchip Kt. Only samples of high-quality RNA (RNA<br>Integrity Number 7.5) were used in the following mRNA sample preparation for sequencing. Illumina Truseq RNA v2         Bioproject       SRA Study       Title         PRJEB43337       ERP003613       HPA RNA-seq normal tissues                                                                                                    | Quality graph <u>(bi</u> g | <u>gger)</u>                                                                                      |                                                                                                    |                                                                                                    |                                                                                                    |                                                                                                    |                                                                                                    |                                                                                                    |                                                                                                    |                     |
| L=101, 100%         L=101, 100%         Q Legend         Experiment       Library         EX288599         Name Platform Strategy Source Selection Layout         to BLAST       V240       Illumina RNA-Seq TRANSCRIPTOMIC cDNA PAIRED         Solve design         Sample Description       Orgu         Solve design         Sample Description       Orgu         Solve design         Sample Description       Orgu         Solve design         Sample Description       Orgu         Solve design       Orgunation of the samples was approved by the Uppsala Ethical Review Board (Reference #2011/473).         IESSOURCES: The use of human tissue samples was approved by the Uppsala Ethical Review Board (Reference #2011/473).         IESSOURCES: The use of human tissue samples was approved by the Uppsala Ethical Review Board (Reference #2011/473).         IESSOURCE: The use of human tissue samples use (100m) was prepared from each sample sample at root saus below to a sample or proper tissue morphology. Three sections (100m) was cutoff more each force tissue block and collected         Itex S326959)       Total RNA wa                                                                                                    | This run has 2 i           | reads per s                                                                                       | spot:                                                                                                    |                                                                                                    |                                                                                                    |                                                                                                    |                                                                                                    |                                                                                                    |                                                                                                    |                     |
| Q Legend         Experiment       Library         ERX288599       Name       Platform       Strategy       Source       Selection       Layout         to BLAST       V240       Illumina       RNA-Seq       TRANSCRIPTOMIC       cDNA       PAIRED         Show design       Sample       Sample Description       Orgs         SAMEA2150585       Protocols: The use of human tissue samples was approved by the Uppsala Ethical Review Board (Reference #2011/473), Issues samples, collected within the infrastructure of an established biobank, were embedded in Optimal Cutting Temperature (O C. T) compound and stored at -80C. A hematox/in-eosin (HE) stained frozen section (4um) was prepared from each sample vas approved by the Uppsala Ethical Review Board (Reference #2011/473), Issues samples, collected within the infrastructure of an established biobank, were embedded in Optimal Cutting Temperature (O C. T) compound and stored at -80C. A hematox/in-eosin (HE) stained frozen section (4um) was prepared from each sample vas proteot issue proper tissue proper tissue bock and collected at -80C. A hematox/in-eosin (10um) were cuttor for each trozen tissue bock and collected into a tube for subsequent RNA extraction. The tissue samples using the RNeasy Mini Kit (Oigen, Hilden, Germany) according to the manufacturers instructions. The extracted RNA samples were analyzed using either an Experion automated electophoresis system (Bio-Rad Laboratories, Hercules, CA, USA) with the RNA 6000 Nano Labchip Kti. Ohy samples of high-quality RNA (RNA Integrity Number 7.5) were used in the following mRNA sample preparation for sequencing. Illumina Truseq RNA v2         Bioproject       SRA Study                                                                                                    |                            | L=101,                                                                                            | 100%                                                                                                    |                                                                                                    |                                                                                                    | L=                                                                                                    | 101, 100%                                                                                                    |                                                                                                    |                                                                                                    |                     |
| Experiment       Library         ERX288599       Name       Platform       Strategy       Source       Selection       Layout         to BLAST       V240       Illumina       RNA-Seq       TRANSCRIPTOMIC       cDNA       PAIRED         Biosample       Sample Description       Orgu       Sample Description       Orgu         SAMEA2150555       Protocols: The use of human tissue samples was approved by the Uppsala Ethical Review Board (Reference #2011/473).       Hom         (ERS326959)       Tissues samples, collected within the infrastructure of an established biobank, were embedded in Optimal Cutting Temperature (O. C. T.) compound and stored at -80C. A hematox/in-eosin (HE) stained frozen section (4um) was prepared from each sample using a cryostat and the CryoJane Tape-Transfer System (Instrumedics, St. Lous, MO, USA). Each slide was examined by a pathologist to ensure proper tissue morphology. Three sections (10um) were cuttor done cach frozen tissue block and collected into a tube for subsequent RNA extraction. The tissue samples using the RNaesy Mini Kit (Qiagen, Hiden, Germany) according to the manufacturers instructions. The extracted RNA samples were analyzed using either an Experion automated electrophoresis system (Bio-Rad Laboratories, Hercules, CA, USA) with the RNA 6000 Nano Labchip Ktt. Only samples of high-quality RNA (RNA Integrity Number 7.5) were used in the following mRNA sample preparation for sequencing. Illumina Truseq RNA v2         Bioproject       SRA Study       Title         PNJEB43337       ERP003613       HPA RNA-seq normal tissues                                                                                                    | Q Legend                   |                                                                                                   |                                                                                                    |                                                                                                    |                                                                                                    |                                                                                                    |                                                                                                    |                                                                                                    |                                                                                                    |                     |
| ERX288599       Name       Platform       Strategy       Source       Selection       Layout         to BLAST       V240       Illumina       RNA-Seq       TRANSCRIPTOMIC       cDNA       PAIRED         Show design       E       E       E       Comparing the infrastructure of an established biobank, were embedded in Optimal Cutting Temperature (O C. T) compound and stored at -80C. A hematox/in-eosin (HE) stained frozen section (4um) was prepared from each sample using a cryostat and the CryoJane Tape-Transfer System (Instrumedics, St. Lous, MO, USA). Each slide was examined by a pathologist to ensure proper tissue morphology. Three sections (10um) were cutt from each frozen tissue block and collected within the infrastructure of an established biobank, were embedded in Optimal Cutting Temperature (O C. T) compound and stored at -80C. A hematox/in-eosin (HE) stained frozen section (4um) was prepared from each sample vas a proved by the Uppsala Ethical Review Board (Reference #2011/473).       Hom State the CryoJane Tape-Transfer System (Instrumedics, St. Lous, MO, USA). Each slide was examined by a pathologist to ensure proper tissue morphology. Three sections (10um) were cut from each frozen tissue block and collected into a tube for subsequent RNA extraction. The tissue samples using the RNeasy Mini Kit (Olagen, Hilden, Germany) according to the manufacturers instructions. The extracted RNA samples were analyzed using either an Experion automated electophoresis system (Bior.Rad Laboratories, Hercules, CA, USA) with the RNA 6000 Nano Labchip Kt. ON yamples of high-quality RNA (RNA Integrity Number 7.5) were used in the following mRNA sample preparation for sequencing. Illumina Truseq RNA v2         Bioproject       SRA Study       Title                                                                                                    | Experiment                 | Library                                                                                           |                                                                                                    |                                                                                                    |                                                                                                    |                                                                                                    |                                                                                                    |                                                                                                    |                                                                                                    |                     |
| to BLAST       V240       Illumina       RNA-Seq       TRANSCRIPTOMIC       CDNA       PAIRED         Show design       Sample       Sample Description       Org         SAMEA2150535       Protocols: The use of human tissue samples was approved by the Uppsala Ethical Review Board (Reference #2011/473).       Hom         (C.T.) compound and stored at -80C. A hematoxylin-eosin (HE) stained frozen section (4um) was prepared from each sample using a cryostat and the CryoJane Tape-Transfer System (Instrumedics, St. Louis, MO, USA). Each slide was examined by a pathologist to ensure proper tissue morphology. Three sections (10um) were cut from each frozen tissue block and collected into a tube for subsequent RNA extraction. The tissue samples using the RNeasy Mini Kit (Olagen, Hilden, Germany) according to the manufacturers instructions. The extracted RNA samples were analyzed using either an Experion automated electophoresis system (Bio-Rad Laboratories, Hercules, CA, USA) with the RNA 6000 Nano Labchip Kit. Ohy samples of high-quality RNA (RNA Integrity Number 7.5) were used in the following mRNA sample preparation for sequencing. Illumina Truseq RNA v2         Bioproject       SRA Study       Title         PRJEB4337       ERP003613       HPA RNA-seq normal tissues                                                                                                    | ERX288599                  | Name                                                                                              | Platform                                                                                                    | Strategy                                                                                                    | Source                                                                                                    |                                                                                                    | Selection                                                                                                    | Layout                                                                                                    |                                                                                                    |                     |
| Show design         Sample         Sample Description         Org.           SAMEA2150585<br>(ERS326959)         Protocols: The use of human tissue samples was approved by the Uppsala Ethical Review Board (Reference #2011/473).         Hom.           ISSAMEA2150585<br>(ERS326959)         Protocols: The use of human tissue samples was approved by the Uppsala Ethical Review Board (Reference #2011/473).         Hom.           UCE S1206959)         Tissues samples, collected within the infrastructure of an established biobank, were embedded in Optimal Cutting Temperature<br>(O.C.T.) compound and stored at -80C. A hematoxylin-eosin (HE) stained frozen section (4um) was prepared from each sample<br>using a cryostat and the CryoJane Tape-Transfer System (Instrumedics, St. Louis, MO, USA). Each slide was examined by a<br>pathologist to ensure proper tissue morphology. Three sections (10um) were cut from each frozen tissue block and collected<br>into a tube for subsequent RNA extraction. The tissue was homogenized mechanically using a 3 mm steel grinding ball (VWR).<br>Total RNA was extracted from cell lines and tissue samples using the RNeasy Mini Kit (Qiagen, Hilden, Germany) according to<br>the manufacturers instructions. The extracted RNA samples were analyzed using either an Experion automated electrophoresis<br>system (Rio-Rad Laboratories, Hercules, CA, USA) with the sthadard-sensitivity RNA chip or an Agilent 2100 Bioanalyzer<br>system (Agilent Biotechnologies, Palo Alto, USA) with the sthadard-sensitivity RNA chip or an Agilent 2100 Bioanalyzer<br>system (Agilent Biotechnologies). Tapi Alto, USA) with the sthadard-sensitivity RNA chip or an Agilent 2100 Bioanalyzer<br>system (Agilent Biotechnologies). Palo Alto, USA) with the SthA 6000 Nano Labchip Kit. Ohy samples of high-quality RNA (RNA<br>Integrity Number 7.5) were used in the following mRNA sample preparation for sequencing.                                                                     | to BLAST                   | V240                                                                                              | Illumina                                                                                                    | RNA-Seq                                                                                                    | TRANSCRIP                                                                                                    | TOMIC                                                                                                    | cDNA                                                                                                    | PAIRED                                                                                                    |                                                                                                    |                     |
| Biosample         Sample Description         Org.           SAMEA2150585<br>(ERS326959)         Protocols: The use of human tissue samples was approved by the Uppsala Ethical Review Board (Reference #2011/473).         Hom.           Tissues samples, collected within the infrastructure of an established biobank, were embedded in Optimal Cutting Temperature<br>(O.C.T.) compound and stored at -80C. A hematoxylin-eosin (HE) stained frozen section (4um) was prepared from each sample<br>using a cryostat and the CryoJane Tape-Transfer System (Instrumedics, St. Louis, MO, USA). Each slide was examined by a<br>pathologist to ensure proper tissue morphology. Three sections (10um) were cut from each frozen tissue block and collected<br>into a tube for subsequent RNA extraction. The tissue was homogenized mechanically using a 3 mm steel grinding ball (VWR).<br>Total RNA was extracted from cell lines and tissue samples using the RNeasy Mini Kit (Qiagen, Hilden, Germany) according to<br>the manufacturers instructions. The extracted RNA samples were analyzed using either an Experion automated electrophoresis<br>system (RioRad Laboratories, Hercules, CA, USA) with the sthadard-sensitivity RNA chip or an Agilent 2100 Bioanalyzer<br>system(Riolent Biotechnologies, Palo Alto, USA) with the sthadard-sensitivity RNA chip or an Agilent 2100 Bioanalyzer<br>system(Riolent Biotechnologies, Palo Alto, USA) with the sthadard-sensitivity RNA chip or an Agilent 2100 Bioanalyzer<br>system (RioRad Laboratories, Hercules, CA, USA) with the sthadard-sensitivity RNA chip or an Agilent 2100 Bioanalyzer<br>system (RioRad Laboratories, Hercules, CA, USA) with the sthadard-sensitivity RNA chip or an Agilent 2100 Bioanalyzer<br>system (RioRad Laboratories, Hercules, CA, USA) with the Sthat Action of the sensitivity RNA chip or an Agilent 2100 Bioanalyzer<br>system (RioRad Laboratories, Hercules, CA, USA) with the Sthato RNA samples or high-quality RNA k(RNA<br>Integrity Number 7.5) w | Show design                |                                                                                                   |                                                                                                    |                                                                                                    |                                                                                                    |                                                                                                    |                                                                                                    |                                                                                                    |                                                                                                    |                     |
| SAMEA2150585       Protocols: The use of human tissue samples was approved by the Uppsala Ethical Review Board (Reference #2011/473).       Horr         (ERS326959)       Tissues samples, collected within the infrastructure of an established biobank, were embedded in Optimal Cutting Temperature (0.C.T.) compound and stored at -80C. A hematoxylin-eosin (HE) stained frozen section (4um) was prepared from each sample using a cryostat and the CryoLane Tape-Transfer System (Instrumedics, St. Louis, MO, USA). Each slide was examined by a pathologist to ensure proper tissue morphology. Three sections (10um) were cut from each frozen tissue block and collected into a tube for subsequent RNA extraction. The tissue was homogenized mechanically using a 3 mm steel grinding ball (VWR). Total RNA was extracted from cell lines and tissue samples using the RNeasy Mini Kit (Qiagen, Hilden, Germany) according to the manufacturers instructions. The extracted RNA samples were analyzed using either an Experion automated electrophoresis system (Rojent Riotechnologies, Palo Alto, USA) with the RNA 6000 Nano Labchip Kit. Only samples of high-quality RNA (RNA Integrity Number 7.5) were used in the following mRNA sample preparation for sequencing. Illumina Truseq RNA v2         Bioproject       SRA Study       Title         PRJEB4337       ERP003613       HPA RNA-seq normal tissues                                                                                                    | Biosample                  | Sam                                                                                               | ple Descri                                                                                                    | ption                                                                                                    |                                                                                                    |                                                                                                    |                                                                                                    |                                                                                                    |                                                                                                    | Orga                |
| Bioproject         SRA Study         Title           PRJEB4337         ERP003613         HPA RNA-seq normal tissues                                                                                                    | SAMEA21505<br>(ERS326959)  | 85 Proto<br>Tissu<br>(O.C<br>using<br>path<br>into a<br>Total<br>the n<br>syste<br>syste<br>Integ | ocols: The uses samples<br>.T.) compou-<br>g a cryostat<br>ologist to er<br>a tube for si<br>I RNA was e<br>manufacture<br>em (Bio-Rac<br>om(Agilent fl<br>grity Numbe | use of huma<br>s, collected<br>and and sto<br>and the Cr<br>hsure prope<br>ubsequent f<br>extracted fra<br>extracted fra<br>rs instruction<br>d Laboratori<br>Biotechnolo<br>r 7.5) were | n tissue sample<br>within the infras<br>red at -80C. A h<br>yoJane Tape-Tri<br>r tissue morpho<br>RNA extraction.<br>om cell lines and<br>ons. The extract<br>es, Hercules, C<br>gies, Palo Alto,<br>used in the follo | es was a<br>structure<br>lematox<br>ansfer S<br>logy. Th<br>The tiss<br>d tissue<br>ed RNA<br>A, USA)<br>USA) w<br>owing ml | pproved by<br>of an estal<br>/lin-eosin (l<br>ystem (Insi<br>ree section<br>ue was hou<br>samples us<br>samples us<br>samples with the st<br>th the RNA<br>RNA sampl | the Uppsala<br>blished biobar<br>HE) stained fr<br>rumedics, St.<br>s (10um) were<br>nogenized me<br>ing the RNea<br>ere analyzed<br>andard-sensit<br>6000 Nano L<br>e preparation | Ethical Review Board (Reference #2011/473))<br>nk, were embedded in Optimal Cutting Temperature<br>ozen section (4um) was prepared from each sample<br>Louis, MO, USA). Each slide was examined by a<br>e cut from each frozen tissue block and collected<br>echanically using a 3 mm steel grinding ball (VWR).<br>say Mim Kit (Qiagen, Hiden, Germany) according to<br>using either an Experion automated electrophoresis<br>tivity RNA chip or an Agilent 2100 Bioanalyzer<br>Labchip Kit. Only samples of high-quality RNA (RNA<br>for sequencing. Illumina Truseq RNA v2 | <u>Hom</u><br>sapie |
| PRJEB4337 ERP003613 HPA RNA-seq normal tissues                                                                                                    | Bioproject                 | SRA Stu                                                                                           | dy Title                                                                                                    |                                                                                                    |                                                                                                    |                                                                                                    |                                                                                                    |                                                                                                    |                                                                                                    |                     |
|                                                                                                    | PRJEB4337                  | ERP0036                                                                                           | 613 HPA                                                                                                    | RNA-seq no                                                                                                    | ormal tissues                                                                                                    |                                                                                                    |                                                                                                    |                                                                                                    |                                                                                                    |                     |

| th Sequence Read Archive                                                                                                    |                  |
|----------------------------------------------------------------------------------------------------|------------------|
| Main Browse Search Download Submit Documentation Software Trace Archive Trace Assembly Trace Home Trace BLAST                                                                  |                  |
| Studies Samples Analyses Run Browser Run Selector Provisional SRA                                                                                                    |                  |
| HPA RNA-seq normal tissues (ERR315449)                                                                                                    | Change accession |
| N etadata Read: Download                                                                                                    |                  |
| Filter: Find Filtered Download @ What does it do?                                                                                                    |                  |
| What can the filter be applied to? This button will lead you to the page where you can subset the data using "Filter" field and download the results in FASTQ or FASTA format. |                  |
|                                                                                                    |                  |
| < 1 1 1009640 > View: View: Diological reads dechnical reads quality scores                                                                                                    | advanced options |
| 1. ERR315449.1 ERS326959 Reads (separated)                                                                                                    |                  |
| name: HISEQ:78:H0CCDADXX:1:1101:6506:199! >gnl SRA ERR315449.1.1 HISEQ:78:H0CCDADXX:1:1101:6506:1995 (Biological)                                                              |                  |
| x. 6506, y. 1995 CTGATACTGTTCCATGGGGGTAATCTACTATTCAAAATGCCTGCC                                                                                                    |                  |
| 2. ERR315449.2 ERS326959 >gnl SRA ERR315449.1.2 HISEQ:78:H0CCDADXX:1:1101:6506:1995 (Biological)                                                                               |                  |
| name: HISEQ:78:H0CCDADXX:1:1101:7495:199 NTTAGGAAGAGCATCATTAAATCACTGACTTCTACACCCATAAAAGGATGATTTGAGTT<br>member: default TCAAGATTTTAGATTTACTAGAGATGACTGATCTATCAA                |                  |
| x: 7495, y: 1997                                                                                                    |                  |
| 3. ERR315449.3 ERS326959                                                                                                    |                  |
| name: HISEQ:78:H0CCDADXX:1:1101:1314:201<br>member: default                                                                                                    |                  |

| (h) Sequence Read Archive                                                                                                    |                  |
|----------------------------------------------------------------------------------------------------|------------------|
| Main Browse Search Download Submit Documentation Software Trace Archive Trace Assembly Trace Home Trace BLAST                                                                                                    |                  |
| Studies Samples Analyses Run Browser Run Selector Provisional SRA                                                                                                    |                  |
| HPA RNA-seg normal tissues (ERR315449)                                                                                                    | Change accession |
| Metadata Reids Download                                                                                                    |                  |
| Please:                                                                                                    |                  |
| Use <u>SRA Toolkit</u> tools to directly operate on SRA runs. Toolkit has capacity to find<br>requested runs at NCBI and download (and cache) only the part you really need. For<br>example quality scores represent a majority of data volume and you may not need them if<br>you dump fasta only (versus fastq). Or if you are looking at particular gene you may not<br>need the reads aligned to other regions or not aligned at all. |                  |
| Use SRA Toolkit <u>prefetch</u> utility if you want to cache all data in advance (for example in<br>case your processing cluster does not connect to internet). Read more at <u>Downloading</u><br><u>SRA data using command line utilities</u> .                                                                                                    |                  |
| Use SRA Run Selector to filter and download a list of SRA runs in the scope of<br>experiment, sample and study                                                                                                    |                  |
| How can I get fastq format? See <u>Converting SRA format data into FASTQ</u> in the <u>SRA</u><br><u>Toolkit Documentation</u>                                                                                                    |                  |

- 2. RNA-Seq experiments in GEO also are also registered in BioProject- and BioSample databases:
  - Revisit the BRAF RNA-Seq experiment (GSE46805)
  - The **Download data** link leads to the FTP site:

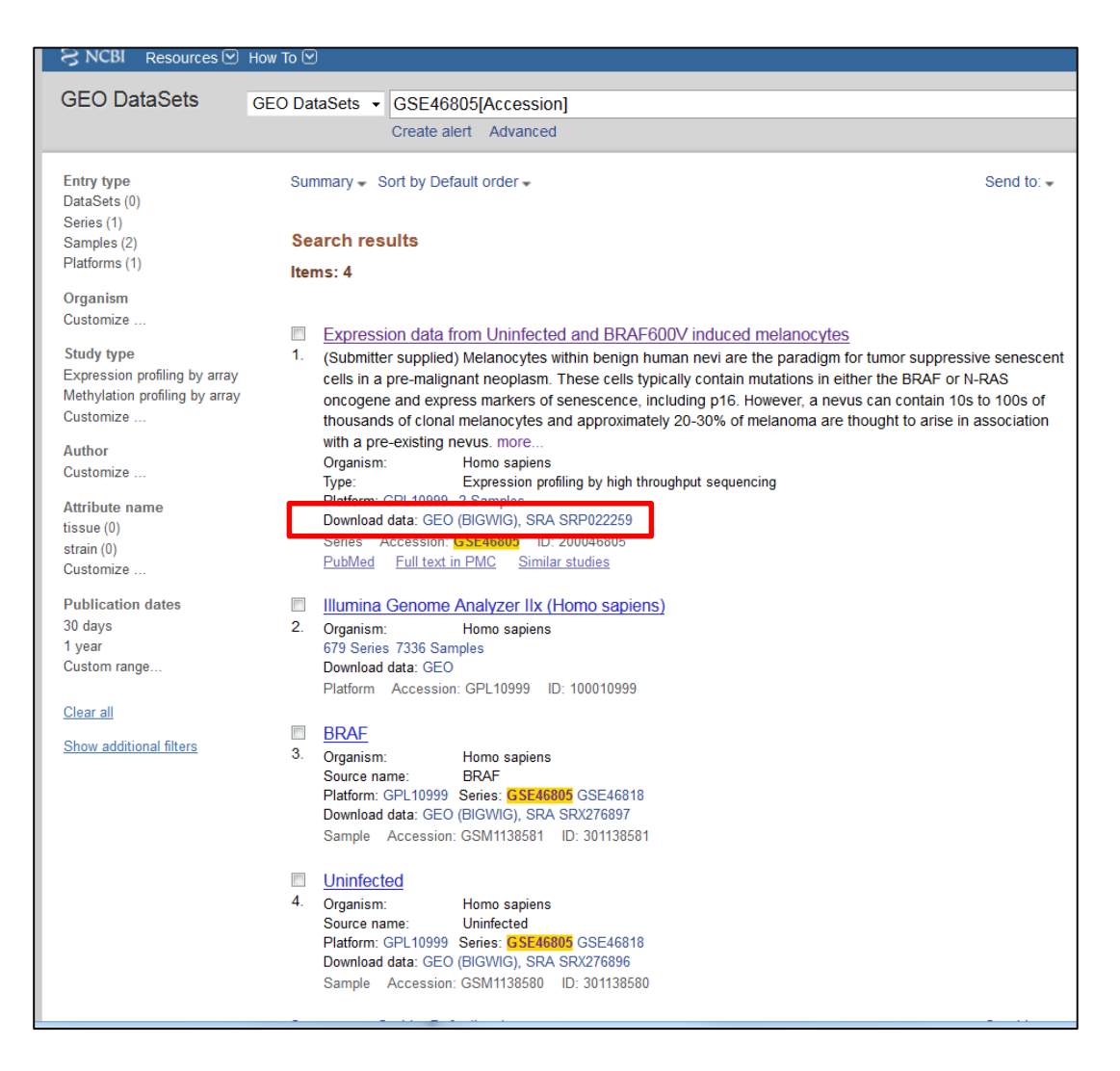

- The SRA link in the record takes you to the records on the SRA web:

|                                                     | to best the but wat to be a total and the                                                     |                                         |                                                         |                                                                          |
|-----------------------------------------------------|-----------------------------------------------------------------------------------------------|-----------------------------------------|---------------------------------------------------------|--------------------------------------------------------------------------|
|                                                     | Wht signaling correlates inv<br>clinical benignancy, supports<br>senescence by Wht signaling  | versely wit<br>s the not<br>contributes | h nevus matura<br>ion that persist<br>s to the malignar | ation, an indicator o<br>cent destabilization o<br>ut potential of nevi. |
| Overall design                                      | We used RNA-Seq to detail th<br>human melanocytes which we                                    | ne global pr<br>re Uninfect             | ogramme of gen<br>ted and BRAF600                       | e expression in primary<br>V induced cells                               |
| Contributor(s)                                      | Pawlikowski JS, McBrvan T, A                                                                  | dams PD                                 |                                                         |                                                                          |
| Citation(s)                                         | Pawlikowski JS, McBryan T, va<br>potentiates nevogenesis. Proc<br>1;110(40):16009-14. PMID: 2 | an Tuyn J,<br>: Natl Acad<br>4043806    | Drotar ME et al.<br><i>Sci U S A</i> 2013               | Wnt signaling<br>Dct                                                     |
|                                                     | Capell BC, Drake AM, Zhu J, S<br>senescence-associated secre<br>1;30(3):321-36. PMID: 26833   | hah PP et<br>tory pheno<br>731          | al. MLL1 is esser<br>type. <i>Genes Dev</i>             | tial for the<br>2016 Feb                                                 |
| Submission date                                     | May 09, 2013                                                                                  |                                         |                                                         |                                                                          |
| Last update date                                    | May 24, 2016                                                                                  |                                         |                                                         |                                                                          |
| Contact name<br>Organization name<br>Street address | Peter D. Adams<br>University of Glasgow, Beatso<br>Switchback Rd, Bearsden                    | n Institute                             | for Cancer Rese                                         | arch                                                                     |
| City                                                | Glasgow                                                                                       |                                         |                                                         |                                                                          |
| ZIP/Postal code                                     | G61 1BD                                                                                       |                                         |                                                         |                                                                          |
| Country                                             | United Kingdom                                                                                |                                         |                                                         |                                                                          |
| Platforms (1)                                       | GPL10999 Illumina Genome Ar                                                                   | nalyzer IIx                             | (Homo sapiens)                                          |                                                                          |
| Samples (2)                                         | GSM1138580 Uninfected                                                                         |                                         |                                                         |                                                                          |
|                                                     | GSM1138581 BRAF                                                                               |                                         |                                                         |                                                                          |
| This SubSeries is p                                 | part of SuperSeries:                                                                          |                                         |                                                         |                                                                          |
| GSE46818 Wnt-si                                     | gnaling potentiates nevogenesi                                                                | is.                                     |                                                         |                                                                          |
| Relations                                           |                                                                                               |                                         |                                                         |                                                                          |
| BioProject                                          | PRJNA202399                                                                                   |                                         |                                                         |                                                                          |
| SRA                                                 | SRP022259                                                                                     |                                         |                                                         |                                                                          |
|                                                     | See the data on Ge                                                                            | enome D                                 | ata Viewer                                              |                                                                          |
| Download family                                     |                                                                                               |                                         | Ec                                                      | rmat                                                                     |
| SOFT formatted f                                    | amily file(s)                                                                                 |                                         |                                                         | FT ?                                                                     |
| MINIMI formatted                                    | family file(s)                                                                                |                                         | 30<br>MI                                                | NiMI 🛛                                                                   |
| Series Matrix File(                                 | s)                                                                                            |                                         | TX                                                      | ТП                                                                       |
| <b></b>                                             | nlomontany filo                                                                               | Fizo                                    | Download                                                |                                                                          |
| Sup                                                 | plementary me                                                                                 | Size                                    | Download                                                | The type/resource                                                        |
| GSE46805_RAW.ta                                     | ar                                                                                            | 202.3 Mb                                | (nttp)(custom)                                          | TAR (OF BIGWIG)                                                          |

- From the SRA web you can send the results to BLAST:

| S NCBI Resources 🗹      | I How To 🗹                                                                                                    |           |
|-------------------------|----------------------------------------------------------------------------------------------------|-----------|
| SRA                     | SRA SRP022259<br>Create alert Advanced                                                                                                    |           |
| Access<br>Public (2)    | Summary <del>v</del> Se                                                                                                    | end to: 👻 |
| Source<br>RNA (2)       | Send results to Blast                                                                                                    |           |
| <u>Clear all</u>        | Search results                                                                                                    |           |
| Show additional filters | Items: 2                                                                                                    |           |
|                         | <ul> <li><u>GSM1138581: BRAF; Homo sapiens; RNA-Seq</u></li> <li>1 ILLUMINA (Illumina Genome Analyzer IIx) run: 29.2M spots, 4.1G bases, 2.3Gb downloads<br/>Accession: SRX276897</li> </ul>       |           |
|                         | <ul> <li><u>GSM1138580: Uninfected; Homo sapiens; RNA-Seq</u></li> <li>1 ILLUMINA (Illumina Genome Analyzer Ilx) run: 30.7M spots, 4.3G bases, 2.3Gb downloads<br/>Accession: SRX276896</li> </ul> |           |

 The two experiments (SRX276896 and SRX276897) are now listed as the database to which you can align your sequence of interest:

| BLAST <sup>®</sup> » blas | tn suite                                                                                                    | Home       | Recent Results | Saved Strategies     | Help         |
|---------------------------|----------------------------------------------------------------------------------------------------|------------|----------------|----------------------|--------------|
|                           | Sequence Read Archive Nucleotide BLAST                                                                                             |            |                |                      |              |
| blastn                    |                                                                                                    |            |                |                      |              |
| Enter Query Se            | BLASTN programs search SRA databases using a nucleotide query. 🕑                                                                   |            |                | Reset page Bo        | okmark       |
| Enter accession n         |                                                                                                    |            |                |                      |              |
| Litter accession in       |                                                                                                    |            |                |                      |              |
|                           | From                                                                                                    |            |                |                      |              |
|                           | То                                                                                                    |            |                |                      |              |
| On units of the           |                                                                                                    |            |                |                      |              |
| Or, upload file           | Browse No file selected.                                                                                                    |            |                |                      |              |
| Job Title                 |                                                                                                    |            |                |                      |              |
|                           | Enter a descriptive title for your BLAST search 🥹                                                                                  |            |                |                      |              |
| Choose Search             | Set                                                                                                    |            |                |                      |              |
| SRA Experiment            | Sequences: 119,879,516                                                                                                    |            |                |                      |              |
| set (SRX)                 | SRX276897                                                                                                    | +          |                |                      |              |
|                           | SRX276896                                                                                                    |            |                |                      |              |
|                           | Enter an SKA accession (experiment, study, or submission), title, the scientific name or tax id. Only 20 top suggestions will be s | snown. 🥑   |                |                      |              |
| Program Selec             | tion                                                                                                    |            |                |                      |              |
| Optimize for              | Highly similar sequences (megablast)                                                                                               |            |                |                      |              |
|                           | More dissimilar sequences (discontiguous megablast)                                                                                |            |                |                      |              |
|                           | <ul> <li>Somewhat similar sequences (blastn)</li> </ul>                                                                            |            |                |                      |              |
|                           | Choose a BLAST algorithm 😡                                                                                                    |            |                |                      |              |
|                           |                                                                                                    |            |                |                      |              |
| BLAST                     | Search database SRA using Blastn (Optimize for somewhat similar sequences)                                                         |            |                |                      |              |
|                           | Show results in a new window                                                                                                    |            |                |                      |              |
| <u>Algorithm paramet</u>  | Note: Parameter values that differ from the default are highlighted in yellow an                                                   | d marked w | vith 🕈 sign    | Restore default sear | h parameters |
| General Para              | imeters                                                                                                    |            |                |                      |              |
| Max target                | * 5000 -                                                                                                    |            |                |                      |              |
| sequences                 | Select the maximum number of aligned sequences to display 🥹                                                                        |            |                |                      |              |
|                           |                                                                                                    |            |                |                      |              |

- We will work with one experiment at a time, for example **SRX276897**:

| Choose Search           | Sot                                                                                                    |
|-------------------------|----------------------------------------------------------------------------------------------------|
| SRA Experiment          | Sequences: 119,879,516                                                                                                    |
| set (SRX)               | SRX276897                                                                                                    |
|                         | SRX276897 GSM1138581: BRAF; Homo sapiens; RNA-Seq (Homo sapiens taxid:9606; study:SRP022259; subm                                         |
|                         | Enter an SKA accession (experiment, study, or submission), title, the scientific name or tax id. Unly 20 top suggestions will be shown. 🚱 |
| Program Select          | ion                                                                                                    |
| Optimize for            | ◎ Highly similar sequences (megablast)                                                                                                    |
|                         | $^{\odot}$ More dissimilar sequences (discontiguous megablast)                                                                            |
|                         | Somewhat similar sequences (blastn)                                                                                                    |
|                         | Choose a BLAST algorithm 😥                                                                                                    |
|                         |                                                                                                    |
| BLAST                   | Search database SRA using Blastn (Optimize for somewhat similar sequences) Show results in a new window                                   |
| Algorithm parameter     | Note: Parameter values that differ from the default are highlighted in yellow and marke                                                   |
| General Para            | meters                                                                                                    |
| Max target<br>sequences | <ul> <li>◆ 5000 ▼</li> <li>Select the maximum number of aligned sequences to display </li> </ul>                                          |
|                         |                                                                                                    |

 Our query sequence will be the genomic sequence of the TCN1 gene: ref|NC\_000011.10 (From: 59852808 To: 59866568)

|                    | Sequence Read Archive Nucleotide BLAST                                                                                                    |                                  |
|--------------------|----------------------------------------------------------------------------------------------------|----------------------------------|
| blastn             |                                                                                                    |                                  |
| Enter Query Se     | BLASTN programs search SRA databases using a nucleotide query.                                                                            | Reset page Bookmark              |
| Enter accession nu |                                                                                                    |                                  |
| ref NC_000011.10   |                                                                                                    |                                  |
|                    | From 59852808                                                                                                    |                                  |
|                    | То 59866568                                                                                                    |                                  |
|                    |                                                                                                    |                                  |
| Or, upload file    | Browse No file selected.                                                                                                    |                                  |
| Job Title          | NC_000011:Homo sapiens chromosome 11, GRCh38.p2                                                                                           |                                  |
|                    | Enter a descriptive title for your BLAST search 😡                                                                                         |                                  |
| Choose Search      | Set                                                                                                    |                                  |
| SRA Experiment     | Sequences: 58,388,984                                                                                                    |                                  |
| set (SRX)          | SRX276897 +                                                                                                    |                                  |
|                    |                                                                                                    |                                  |
|                    | Enter an SRA accession (experiment, study, or submission), title, the scientific name or tax id. Only 20 top suggestions will be shown. 🥹 |                                  |
| Program Select     | ion                                                                                                    |                                  |
| Optimize for       | O Highly similar sequences (megablast)                                                                                                    |                                  |
|                    | O More dissimilar sequences (discontiguous megablast)                                                                                     |                                  |
|                    | Somewhat similar sequences (blastn)                                                                                                    |                                  |
|                    | Choose a BLAST algorithm 😡                                                                                                    |                                  |
|                    |                                                                                                    |                                  |
| DIACT              | Search database SPA using Blastn (Ontimize for somewhat similar sequences)                                                                |                                  |
| DEAST              | Show results in a new window                                                                                                    |                                  |
|                    | Note: Parameter values that differ from the default are highlighted in yellow and marked with a sign                                      |                                  |
| Conorol Doro       | motor a dancer values and and not the default are inglingited in yellow and marked with v sign                                            | Restore default search parameter |
| General Para       |                                                                                                    |                                  |
| sequences          |                                                                                                    |                                  |
|                    | Select the maximum number of aligned sequences to display 🔮                                                                               |                                  |

– See the search results for SRX276897 BLAST:

Q: Can you identify the nine exons on the sequence?\_\_\_\_\_

| Edit and Resubmit | Save Search Strategies | ▶ Format      | ting options  | ▶ Download      |                       |                                         |          |               | You Tube How to read this page | Blast report description |
|-------------------|------------------------|---------------|---------------|-----------------|-----------------------|-----------------------------------------|----------|---------------|--------------------------------|--------------------------|
| NC_000011:Hon     | no sapiens chromos     | ome 11, G     | RCh38.p2      |                 |                       |                                         |          |               |                                |                          |
|                   |                        |               |               |                 |                       |                                         |          |               |                                |                          |
| RID               | MHC6XAH0015 (Expires   | on 05-29 0-   | 4:41 am)      |                 |                       |                                         |          |               |                                |                          |
| Query ID          | gi 568815587 ref NC_0  | 00011.10      | h29 n2 Drima  | ny Accombly     |                       | Database Name                           | SRA      | taile         |                                |                          |
| Molecule type     | dna                    | nie 11, dice  | noo.pz Prima  | гу мазенногу    |                       | Program                                 | BLASTN   | 2.3.1+ Citati | on                             |                          |
| Query Length      | 135086622              |               |               |                 |                       | _                                       |          |               |                                |                          |
|                   |                        |               |               |                 |                       |                                         |          |               |                                |                          |
| Other reports:    | Search Summary [Distan | nce tree of r | esults]       |                 |                       |                                         |          |               |                                |                          |
| Graphic Sum       | mary                   |               |               |                 |                       |                                         |          |               |                                |                          |
|                   |                        |               |               |                 |                       |                                         |          |               |                                |                          |
|                   |                        |               |               | Distributio     | n of 100 Blast Hits o | n the Query Sequen                      | ce 😡     |               |                                |                          |
|                   |                        |               | Mouse over to | see the defline | , click to show align | nents                                   |          |               |                                |                          |
|                   |                        |               |               |                 | Color key for         | alignment score                         | \$       |               |                                |                          |
|                   |                        |               |               | <40             | 40-50                 | 50-80 80-                               | 200      | >=200         |                                |                          |
|                   |                        |               | Query         |                 | 1                     | 1                                       | 1        |               |                                |                          |
|                   |                        |               | 598528        | 08 5985530      | 07 59857807 9         | 59860307 5986                           | 52807 59 | 865307        |                                |                          |
|                   |                        |               |               | - 3 - L         | ( )                   | ( ) ( ) ( ) ( ) ( ) ( ) ( ) ( ) ( ) ( ) | 1 E      | 1             |                                |                          |
|                   |                        |               |               |                 |                       |                                         |          |               |                                |                          |
|                   |                        |               |               |                 |                       |                                         | · ·      | · · · ·       |                                |                          |
|                   |                        |               | 1.1           |                 |                       |                                         |          |               |                                |                          |
|                   |                        |               |               |                 |                       |                                         |          |               |                                |                          |
|                   |                        |               | 1             |                 |                       |                                         |          |               |                                |                          |
|                   |                        |               | - A.          |                 |                       |                                         |          |               |                                |                          |

– Re-run BLAST for SRX276896 BLAST:

Q: Can you identify the nine exons on the sequence?\_\_\_\_\_

| blastn             |             |                                                 |                         |               |          |                     |                       |         |
|--------------------|-------------|-------------------------------------------------|-------------------------|---------------|----------|---------------------|-----------------------|---------|
| Entor Quany Sa     | quanaa      |                                                 | BLAST                   | N programs se | arch SR/ | A databases using a | ı nucleotide query. 😡 |         |
| Enter Query Se     | quence      |                                                 |                         |               |          |                     |                       |         |
| Enter accession nu | imber(s), g | i(s), or FASTA seque                            | nce(s) 😡                | Clear         | Qu       | ery subrange 😡      |                       |         |
| ref(NC_000011.10   |             |                                                 |                         |               | From     | 59852808            |                       |         |
|                    |             |                                                 |                         |               | То       | 59866568            |                       |         |
| Or, upload file    | Browse      | No file selected.                               | 0                       |               |          |                     |                       |         |
| Job Title          | NC_0000     | 11:Homo sapiens chromo                          | osome 11, GRCh38.p2     |               |          |                     |                       |         |
|                    | Enter a de  | scriptive title for your BL                     | AST search 🥹            |               |          |                     |                       |         |
|                    |             |                                                 |                         |               |          |                     |                       |         |
| Choose Search      | Set         | 50,000,004                                      |                         |               |          |                     |                       |         |
| SRA Experiment     | Seque       | nces: 58,388,984                                |                         |               |          |                     |                       |         |
| set (SRX)          | SRX276896 + |                                                 |                         |               |          |                     |                       |         |
|                    | SRX276      | 896 GSM1138580: Uni                             | infected; Homo sapiens; | ; RNA-Seq (H  | omo saj  | piens taxid:9606; s | study:SRP022259;      | nown. 🚱 |
| Program Select     | ion         |                                                 |                         |               |          |                     |                       | _       |
| Optimize for       | C Highly    | similar sequences (me                           | egablast)               |               |          |                     |                       |         |
|                    | More i      | dissimilar sequences (                          | discontiquous megablas  | st)           |          |                     |                       |         |
|                    | Some        | what similar sequences                          | e (blaetn)              | ~,            |          |                     |                       |         |
|                    | Chasses     |                                                 | 5 (514541)              |               |          |                     |                       |         |
|                    | Gnoose a    | DLAST algorithm 🕑                               |                         |               |          |                     |                       |         |
|                    |             |                                                 |                         |               |          |                     |                       |         |
| BLAST              | Search c    | latabase SRA using B<br>results in a new window | Blastn (Optimize for so | omewhat sim   | ilar se  | quences)            |                       |         |

| Edit and Resubmit | Save Search Strategies   | ► Formatting options ► Down   | nload                            |                    |                       | You Tube How to read this page | Blast report description |
|-------------------|--------------------------|-------------------------------|----------------------------------|--------------------|-----------------------|--------------------------------|--------------------------|
| NC_000011:Hom     | no sapiens chromoso      | me 11, GRCh38.p2              |                                  |                    |                       |                                |                          |
|                   |                          |                               |                                  |                    |                       |                                |                          |
| RID<br>Overse ID  | MHCJGJNG015 (Expires on  | 105-29 04:47 am)              |                                  | Databasa Nama      | CD 4                  |                                |                          |
| Description       | Homo sapiens chromosom   | ie 11, GRCh38.p2 Primary Asse | embly                            | Description        | ▶ <u>See details</u>  |                                |                          |
| Molecule type     | dna                      |                               |                                  | Program            | BLASTN 2.3.1+ Citatio | n                              |                          |
| Query Length      | 135086622                |                               |                                  |                    |                       |                                |                          |
| Other reports: D  | Search Summary [Distance | e tree of results]            |                                  |                    |                       |                                |                          |
| Graphic Sum       | mary                     |                               |                                  |                    |                       |                                |                          |
|                   |                          | Di                            | istribution of 200 Blast Hits on | the Query Sequence | 0                     |                                |                          |
|                   |                          | Mouse-over to show            | defline and scores, click to she | w alignments       |                       |                                |                          |
|                   |                          |                               | Color key for :                  | lignment scores    |                       |                                |                          |
|                   |                          | <40                           | 40-50 5                          | 0-80 80-200        | >=200                 |                                |                          |
|                   |                          | Query                         |                                  |                    |                       |                                |                          |
|                   |                          | 59852808 5                    | 9855307 59857807 59              | 860307 59862       | 807 59865307          |                                |                          |
|                   |                          |                               |                                  |                    | - 1 - E               |                                |                          |
|                   |                          |                               |                                  |                    |                       |                                |                          |
|                   |                          |                               |                                  |                    |                       |                                |                          |
|                   |                          |                               |                                  |                    |                       |                                |                          |
|                   |                          |                               |                                  |                    |                       |                                |                          |
|                   |                          |                               |                                  |                    |                       |                                |                          |
|                   |                          |                               |                                  |                    |                       |                                |                          |
|                   |                          |                               |                                  |                    |                       |                                |                          |
|                   |                          |                               |                                  |                    |                       |                                |                          |
|                   |                          |                               |                                  |                    |                       |                                |                          |
|                   |                          |                               |                                  | =                  |                       |                                |                          |
|                   |                          |                               |                                  |                    |                       |                                |                          |
|                   |                          |                               |                                  |                    |                       |                                |                          |
|                   |                          |                               |                                  | _                  |                       |                                |                          |
|                   |                          |                               |                                  |                    |                       |                                |                          |
|                   |                          |                               |                                  |                    |                       |                                |                          |
|                   |                          |                               |                                  |                    |                       |                                |                          |